セグパパ PCお助け塾

#### インターネットビジネスで稼ぎたい人向け 講座パワーポイントの使い方

団塊の星(シルバースター) お助け塾塾長・セグパパ

# 自己紹介(インターネットビジネスに関して)

・ビジネス起業塾「JIS」の第1期生として 還暦にて、昨年2月からインターネットビジネスを 学び始め、現在JIS4期生の中で 「大番頭・後見役=貢献役」として活躍中。 情報商材「腰痛解放戦線」を販売中。 ・11月1日、インフォトップ主催の40歳以上を対象とした 「シニアーセミナー」にて約70名を前に講演する。 ・菅野一勢さん主催の「ウインズスペース」にてパート ナー講師として認定され、27名の講師の一人とし スカイプ相談など応じている。

#### 同じ苦労をしてほしくない!

自分が通ってきた道だから、
 あなたの悩みがよくわかります。

 ・できたのは「ワード・エクセル・パワーポイントと メール」だけだった還暦セグパパが、何度も何度 もつまずき、転び、PC上の大けがをして、時には PCの入院手術し、金を払って応急処置をしてき た本当に「気も狂わんばかり」苦労して来たことを 余すところなくお伝えします。

#### 無駄なことをしないで、スピードアップ

 こんなことは、全然知らなかった! ・だれも教えてくれなかった! ・もっと早く知っていれば、こんなに苦労を しなかったのに… ・こんなに「労力と時間とエネルギーとお金」を 浪費しなかったのに... ・困った時に、「すぐに」「気楽に」聞ける人が そばにいてくれたら...

#### 第3回セグパパお助け塾にて お伝えしている内容

- インターネットで稼ごうとするためには必要最低限のPC知識が必要です。
- ・還暦にてインターネットビジネスを学び始めた団塊のセグパパ パが苦労して学び、覚えてきた「すべての知識」を余すところなくお伝えします。

「PCの基礎的知識」(知っていれば得する、役立つ情報)
 ②SEO対策も含む「ホームページビルダー」の使い方
 ③画像作成に必須の「ウエブアートデザイナー・ウェブアニ・メーター」関係(ホームページビルダーに付属)

第1回目にお伝えした 基本的に重要なこと:各論 (今回は赤字部分だけ含みます)

・クイック起動とは? ・デスクトップの整理 ・キャプチャーとは? プリントスクリーンとは? ・右クリックとは? フォルダーとファイルとは? 検索・置き換えとは? •バックアップとは? ・ブラウザーとは? ホームページ関係の保存とは?

- デスクトップとは?
- ・ショートカットとは?
- ・ペイントとは?
- ・メモ帳とは?
- ・単語登録とは?
- ・ローカルディスクとは?
- 保存とは?
- ・ショートカットキーとは?
- ・拡張子とは?
- FFFTPの仕組みとは?

#### 第2回目 ホームページビルダーセミナー

- 1. 初期設定
- 2. 本文製作
  - 1) ヘッド部分⇒SEO対策
    ・タイトル
    ・META: Description
    ・META: キーワード
    2) 背景色
    ・表の背景色
    ・支字の黄色帯
    3) 表(テーブル)
    4) 見出し⇒SEO対策
    5) 文字の修飾
    6) 画像の挿入⇒SEO対策
    7) リンク

- 3. FFFTP
- 4. 保存方法
- 5. 拡張子
- 6. その他、参考
  - •著作権
  - ・改行の代わりに
    - スペーサーの活用
  - ・強調タグ⇒SEO対策
  - •段落 ⇒SEO対策
  - •附録:
    - 検索エンジンの登録 ⇒SEO対策上

第3回目

ホームページビルダー付属ソフト

# ウエブアートデザイナー(画像作成) ウエブアニメーター(画像応用)

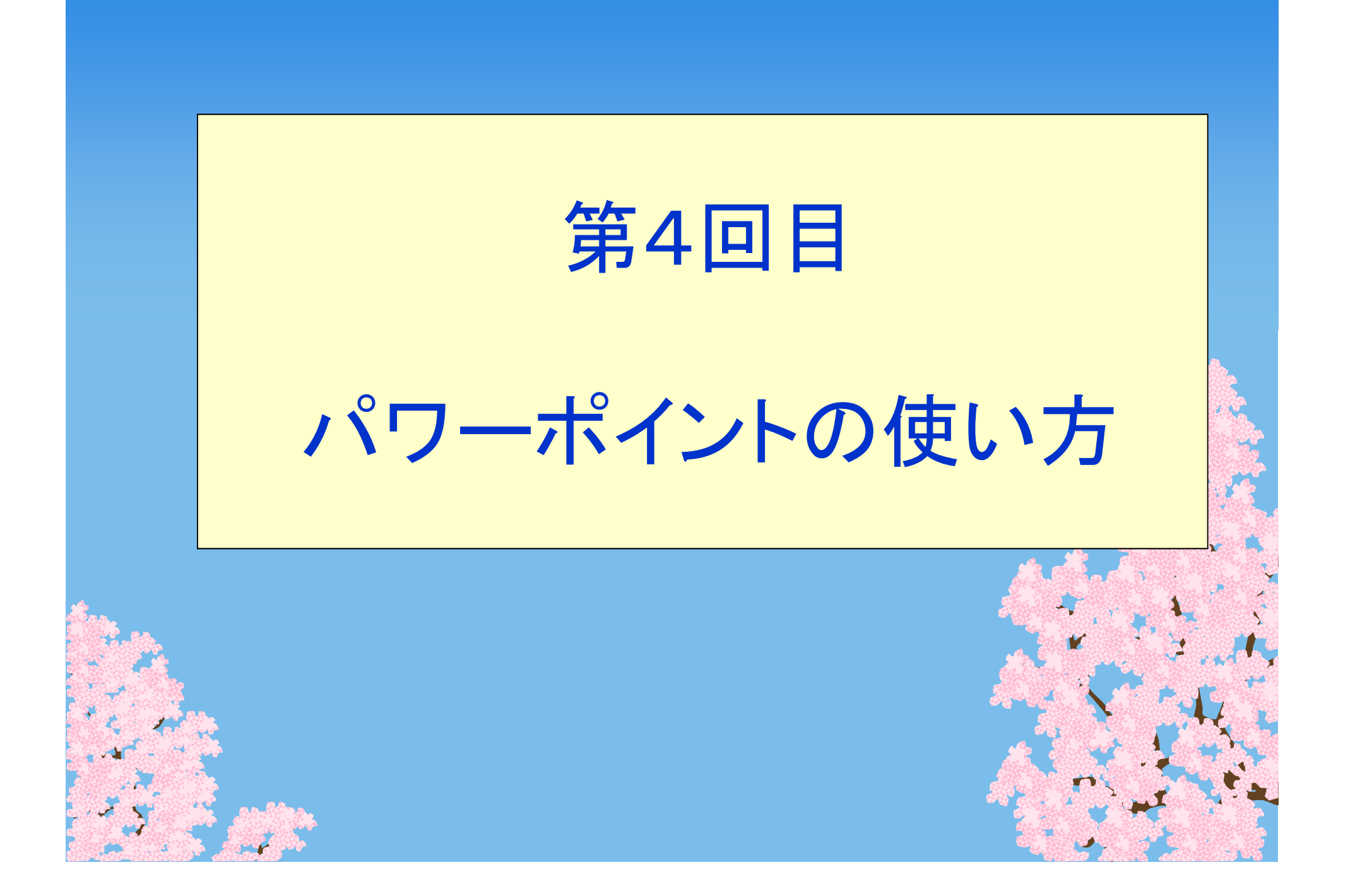

#### パワーポイント

●マイクロソフト社製品 ●有料 ●無料ソフト「オープンオフィス」 ●機能の違いがあるので 有料ですが、パワーポイントを お勧めします。 ●購入後インストール→Cドライブ

#### パワーポイント・インストール後 スタート→全てのプログラム

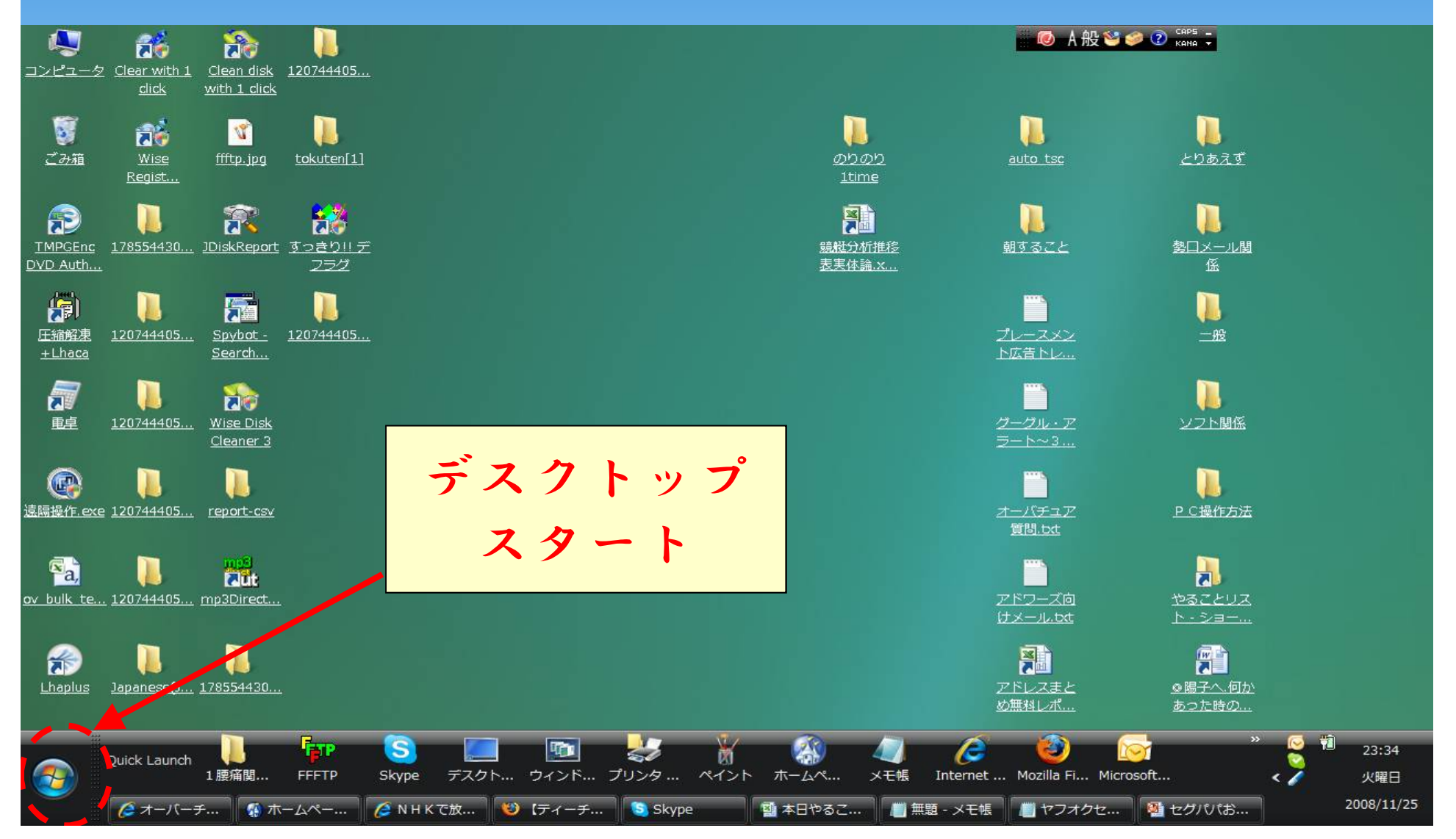

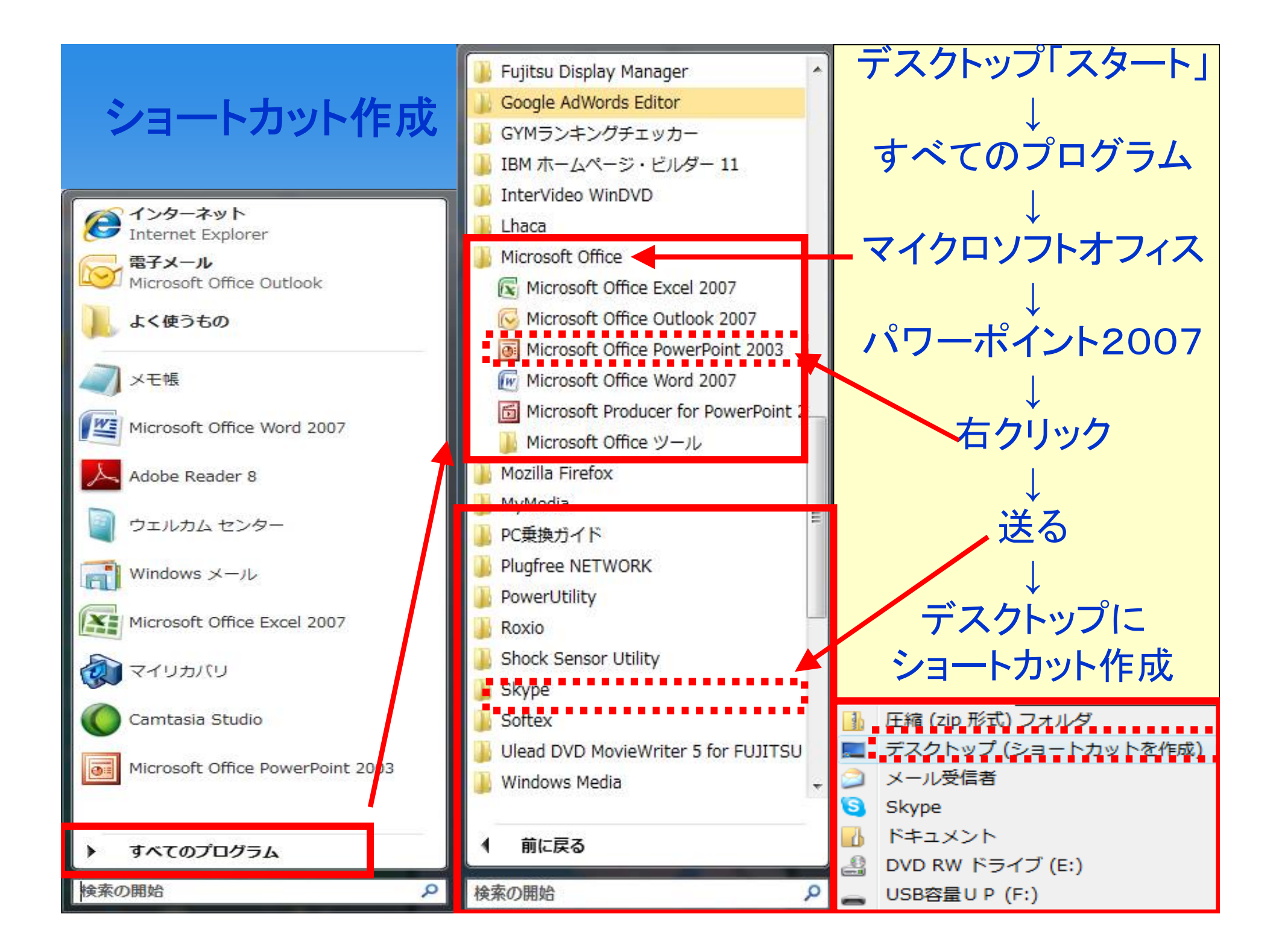

## ショートカット→クイック起動に

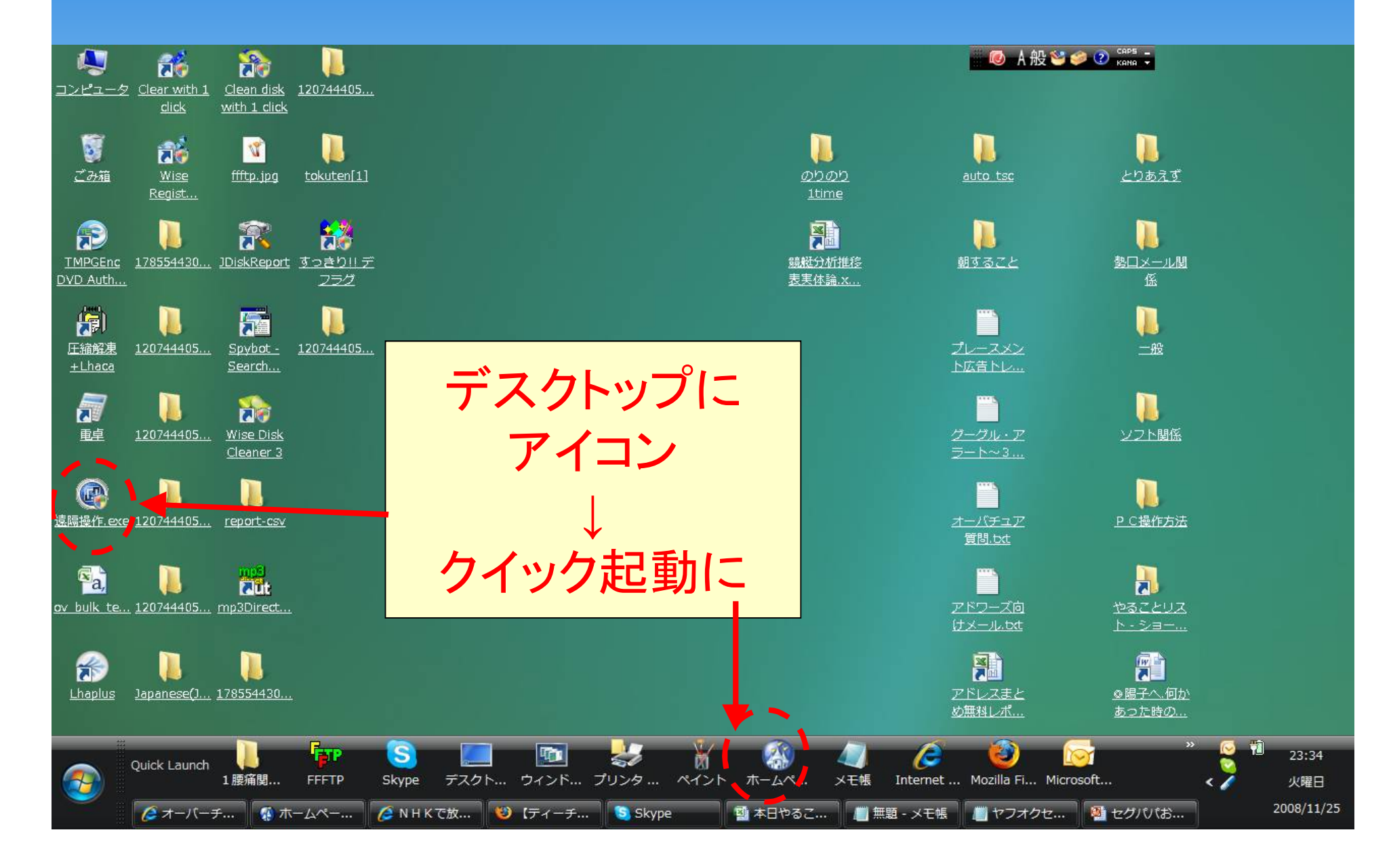

#### パワーポイント起動 → クリックして最初のスライドを追加

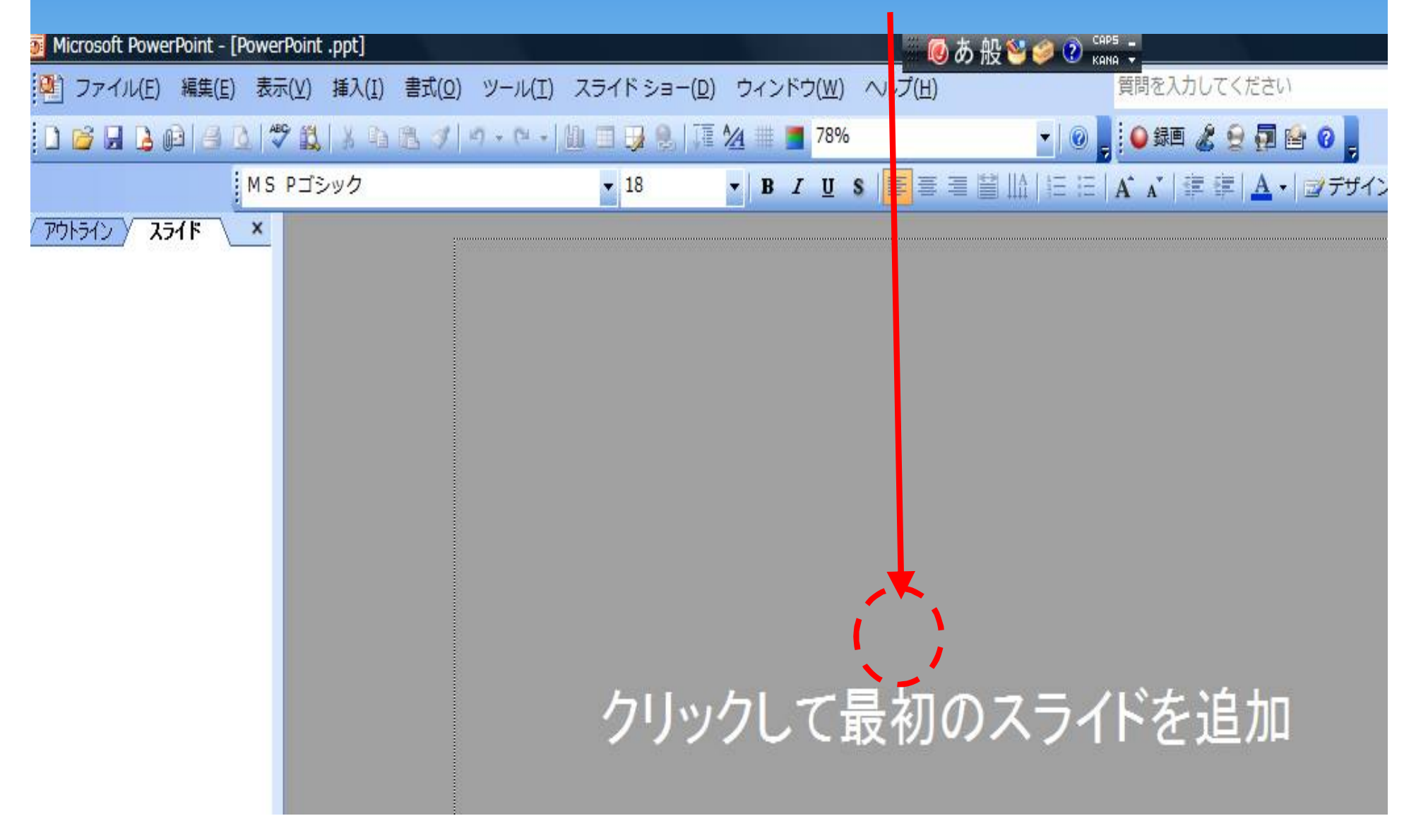

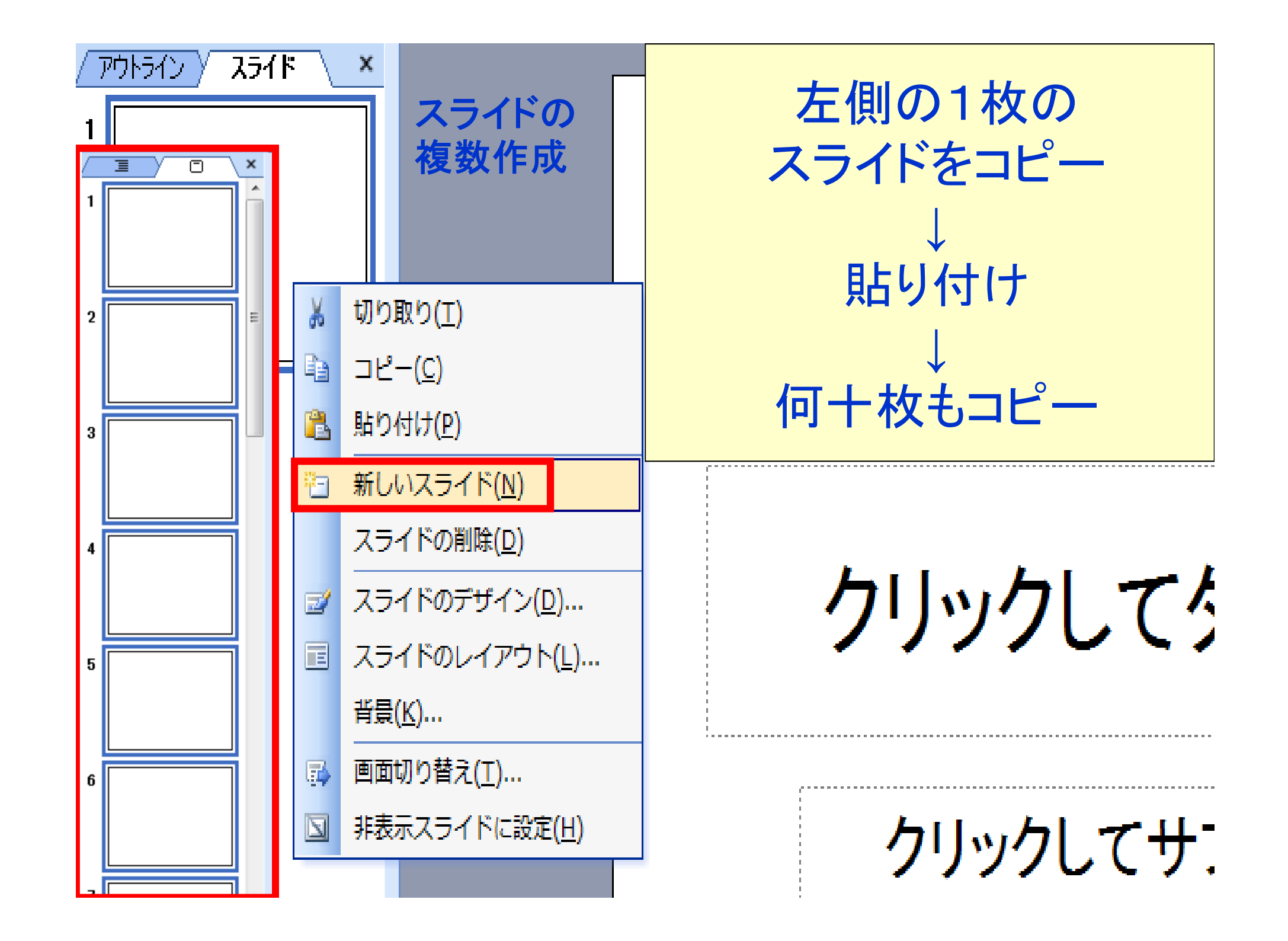

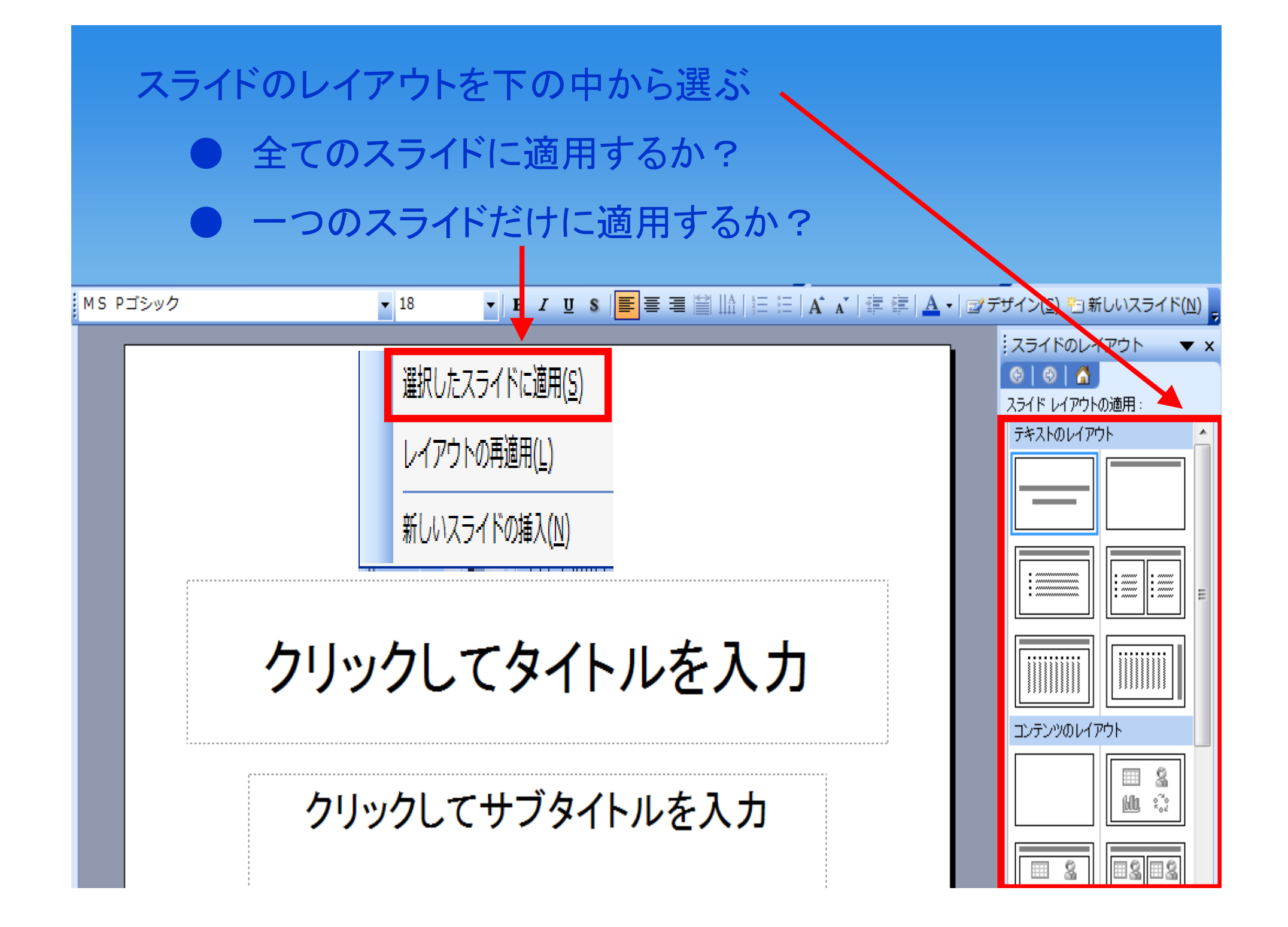

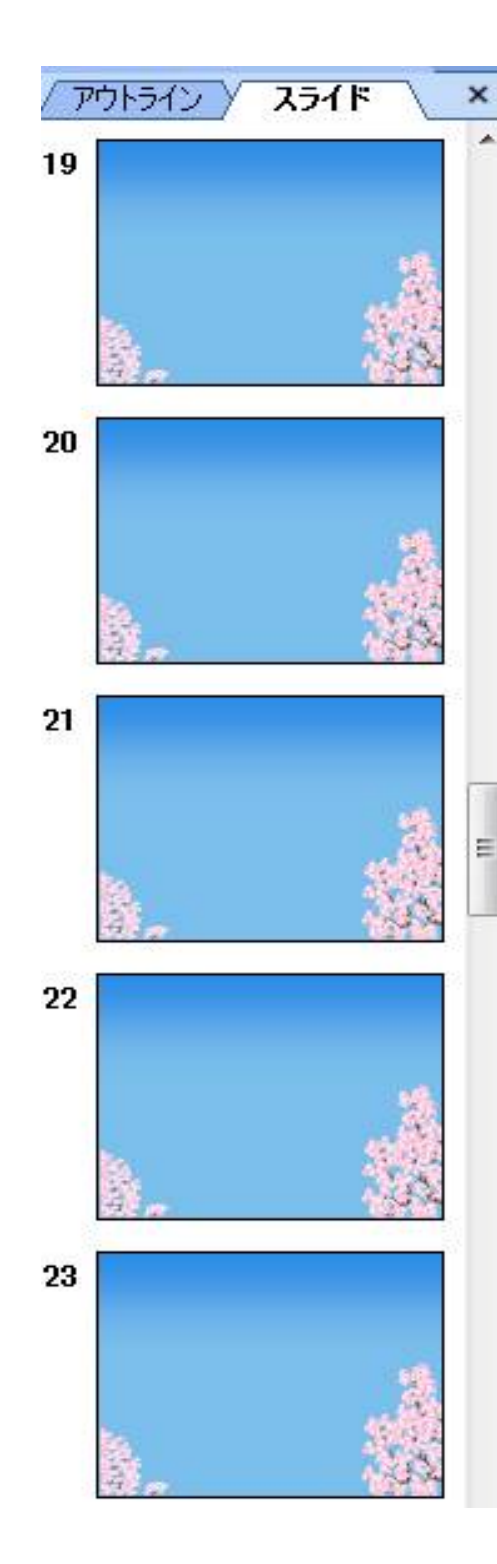

スライドのデザイン 右上の「デザイン」 各デザインの中から 好みのデザインを選ぶ そのデザインを ●全てのスライドに 適用するか?

●一枚のスライドだけに

適用するか?

ダデザイン(S) 🔄 新しいスライド(N) スライドのデザイン × (2) 0 回 デザイン テンプレート 🔜 配色 → アニメーションの一括設定 デザイン テンプレートの適用: このプレゼンテーションに使用され ているテンプレート 最近使用したテンプレート 使用できるデザイン テンプレート ---------

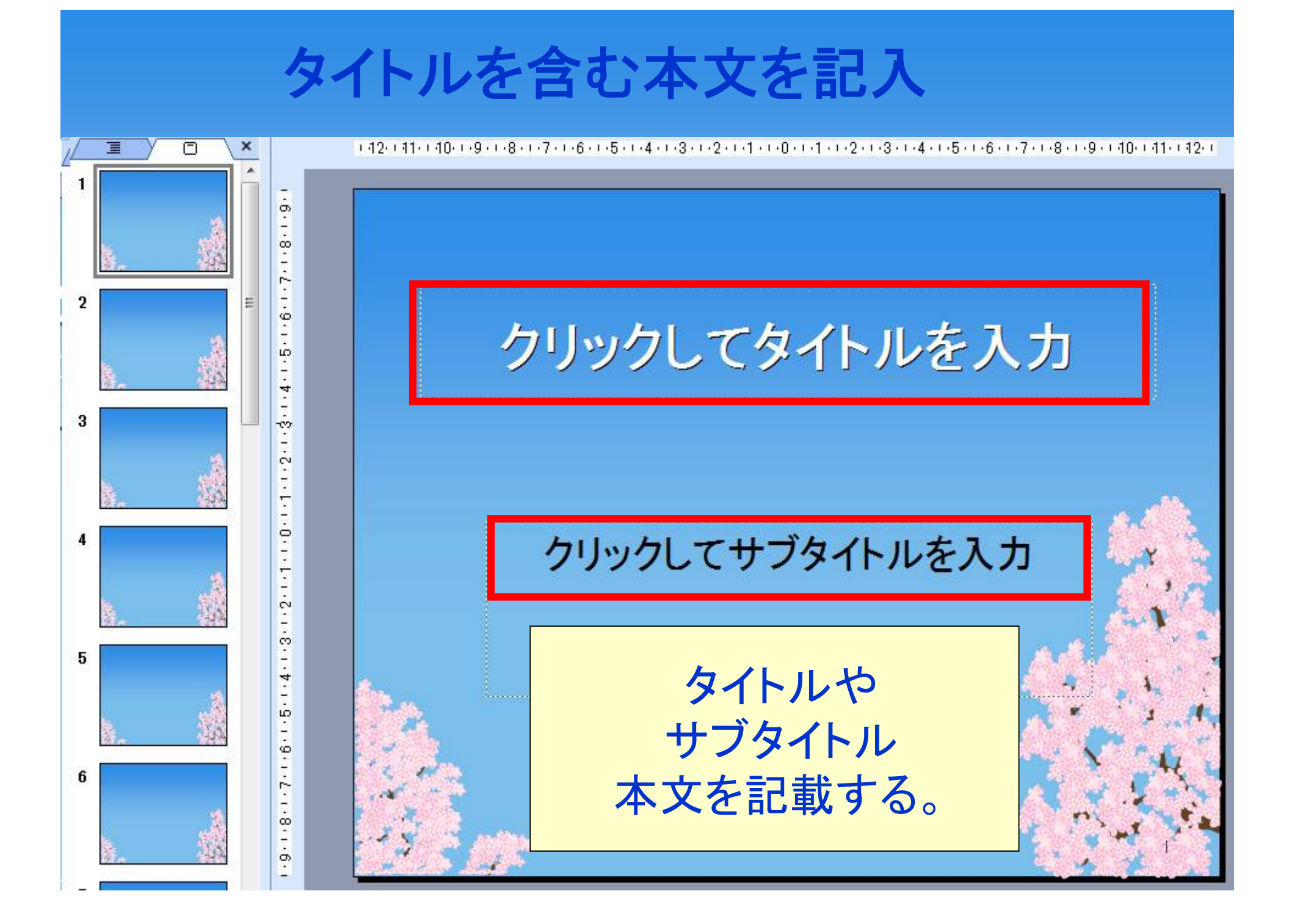

| 編集         | <u>■(E)</u> 表示( <u>V</u> ) 挿入( <u>I</u> ) | 書式( <u>0</u> ) ツーノ |
|------------|-------------------------------------------|--------------------|
| 5          | 元に戻す( <u>U</u> ) 入力                       | Ctrl+Z             |
| U          | 繰り返しできません( <u>R</u> )                     | Ctrl+Y             |
| Ж          | 切り取り( <u>T</u> )                          | Ctrl+X             |
| Đ          | コピー(C)                                    | Ctrl+C             |
|            | Office クリップボード( <u>B</u> ).               |                    |
| 8          | 貼り付け( <u>P</u> )                          | Ctrl+V             |
|            | 形式を選択して貼り付け(S                             | <u>i</u> )         |
|            | ハイパーリンクとして貼り                              | 付け( <u>H</u> )     |
|            | クリア( <u>A</u> )                           | Del                |
|            | すべて選択( <u>L</u> )                         | Ctrl+A             |
|            | 複製( <u>I</u> )                            | Ctrl+D             |
|            | スライドの削除( <u>D</u> )                       |                    |
| <i>₿</i> ₿ | 検索( <u>F</u> )                            | Ctrl+F             |
|            | 置換( <u>E</u> )                            | Ctrl+H             |
|            | プロパティヘジャンプ( <u>G</u> ).                   |                    |
|            | 再変換( <u>V</u> )                           |                    |
|            | リンクの設定( <u>K</u> )                        |                    |
|            | オブジェクト( <u>0</u> )                        |                    |

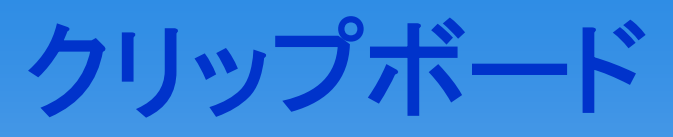

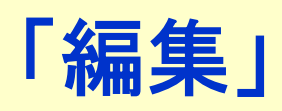

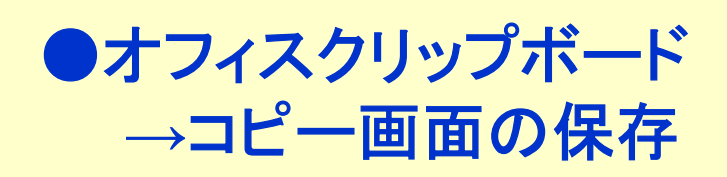

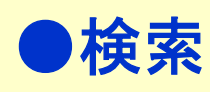

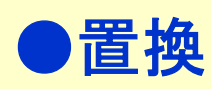

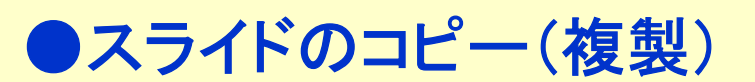

●スライドの削除

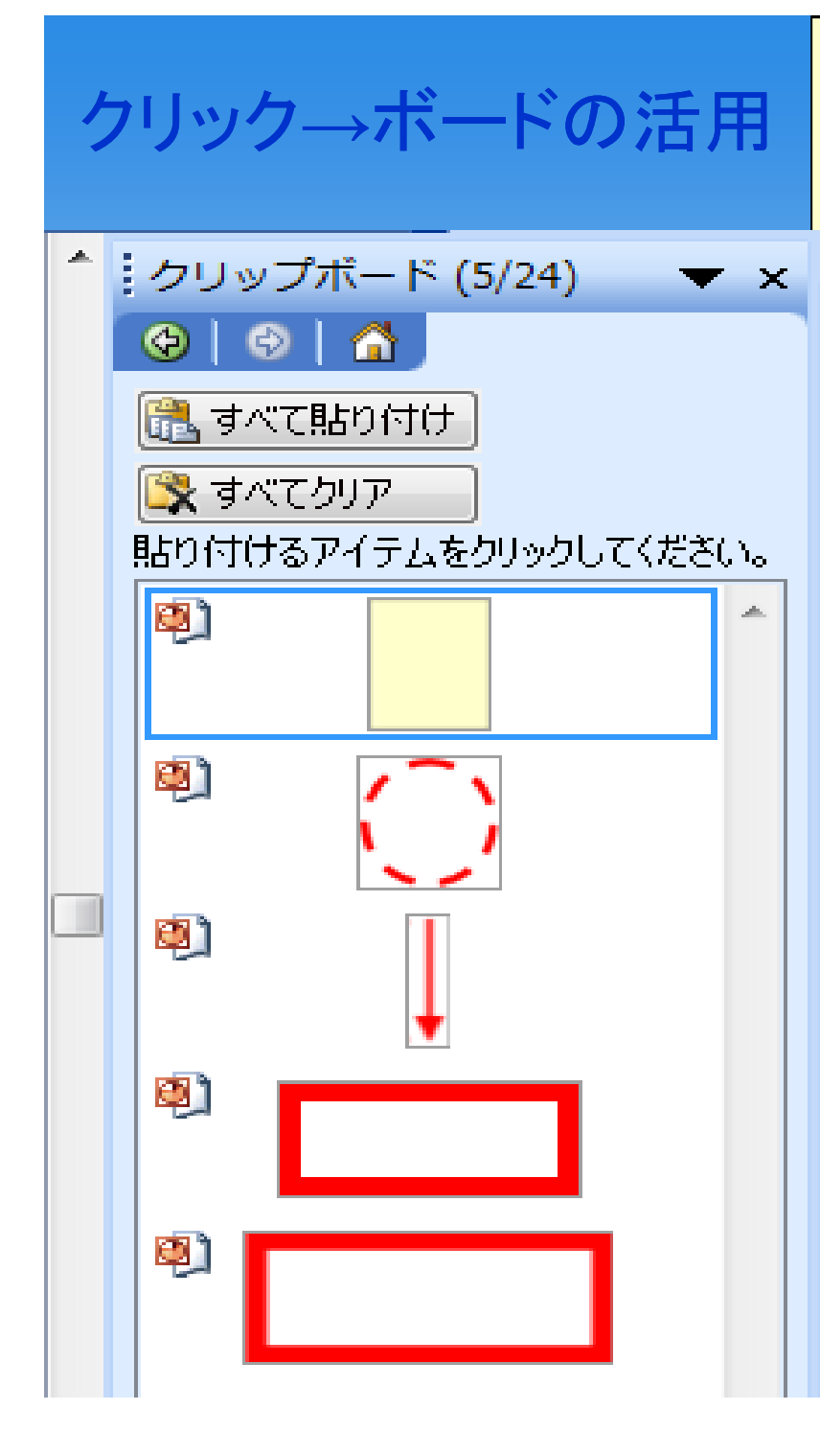

クリップボード

 ↓
 コピーしたものが
 ここに表示される。
 ↓
 必要なものだけを
 残しておき、何度も使う。

1回しか使わないものは 削除する。

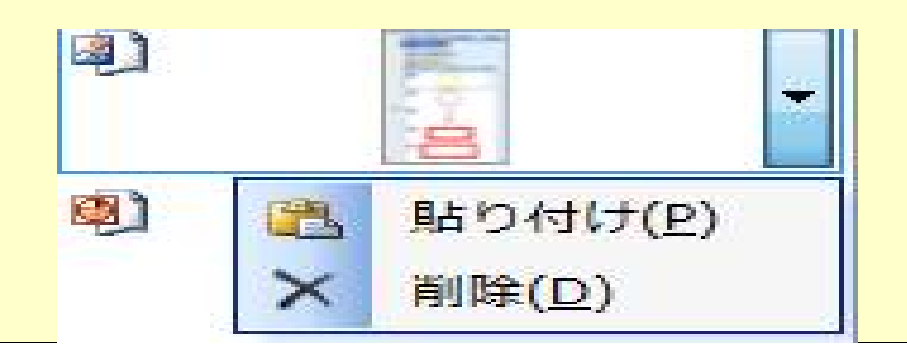

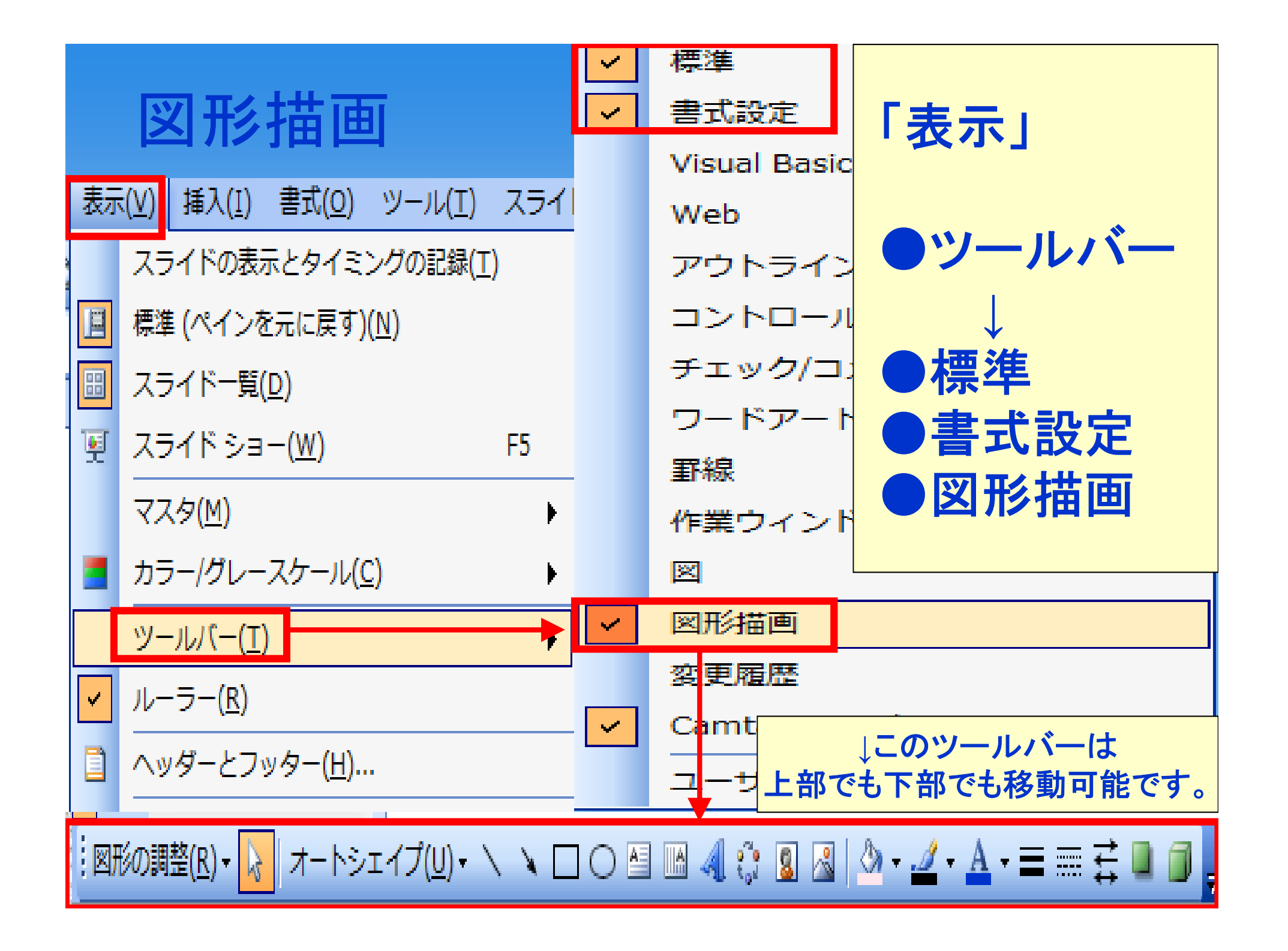

| よく使う機能→挿入  |                                   |  |  |  |  |
|------------|-----------------------------------|--|--|--|--|
| 插入         | 、(I) 書式( <u>O</u> ) ツール(I) スライド シ |  |  |  |  |
| щ <u>т</u> | 新しいスライド( <u>N</u> ) Ctrl+M        |  |  |  |  |
|            | スライドの複製( <u>D</u> )               |  |  |  |  |
|            | スライド番号( <u>U</u> )                |  |  |  |  |
|            | 日付と時刻( <u>T</u> )…                |  |  |  |  |
|            | 記号と特殊文字( <u>S</u> )               |  |  |  |  |
|            | コメント( <u>M</u> )                  |  |  |  |  |
|            | ファイルからスライド( <u>E</u> )            |  |  |  |  |
|            | アウトラインからスライド( <u>L</u> )          |  |  |  |  |
|            | ⊠( <u>P)</u> ►                    |  |  |  |  |
| 200<br>100 | 図表( <u>G</u> )                    |  |  |  |  |
|            | テキスト ボックス( <u>X</u> ) ▶           |  |  |  |  |
|            | ビデオとサウンド(⊻) ▶                     |  |  |  |  |
| (Lin       | グラフ( <u>H</u> )                   |  |  |  |  |
|            | 表( <u>B</u> )                     |  |  |  |  |
|            | オブジェクト( <u>0</u> )                |  |  |  |  |
| 2          | ハイパーリンク( <u>I</u> ) Ctrl+K        |  |  |  |  |

よく使う機能

「挿入」

スライドの複製
スライド番号
日付と時刻
図
図表
テキストボックス
グラフ
表
オブジェクト

#### ヘッダー・フッター・スライドのページ

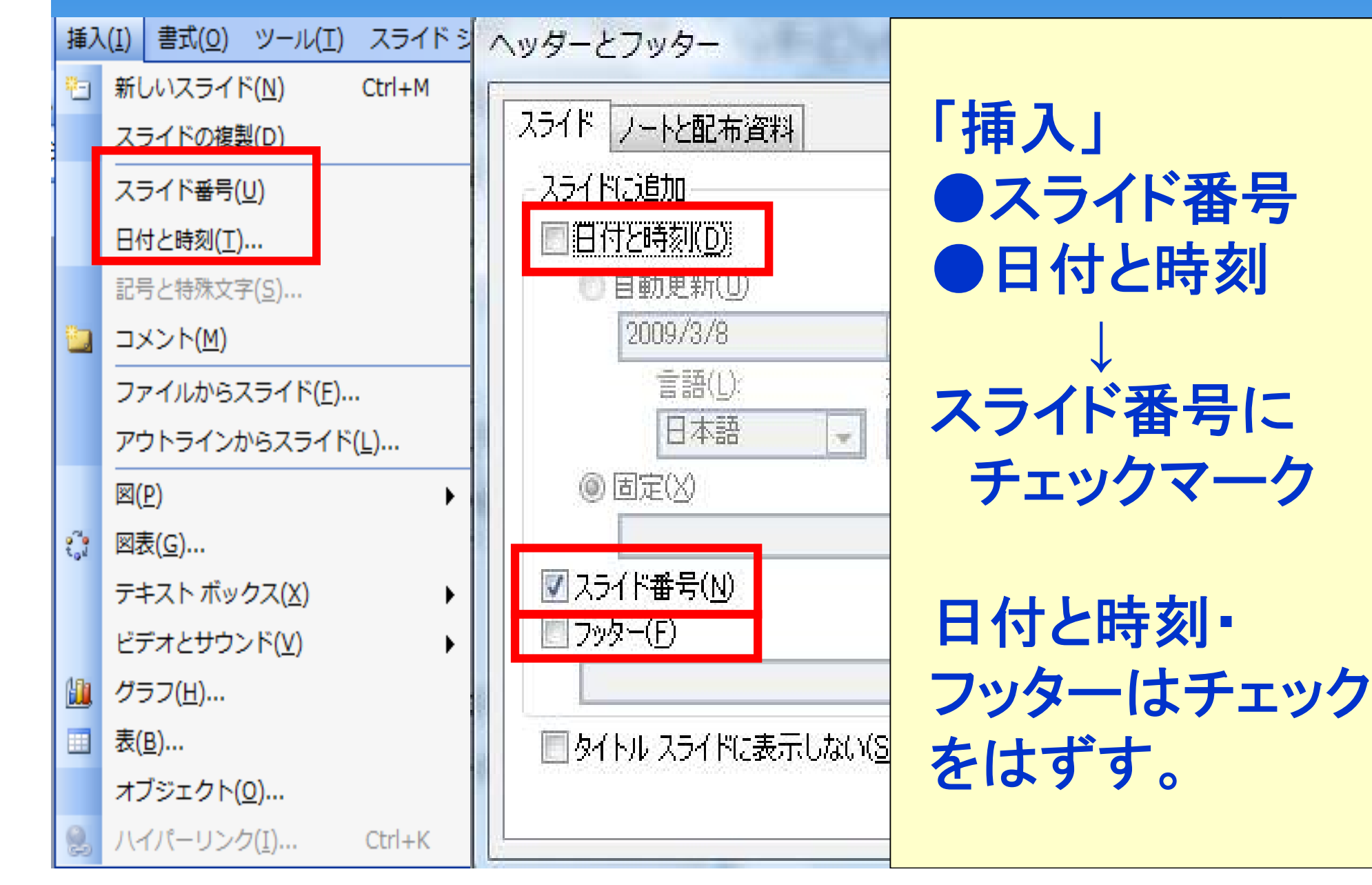

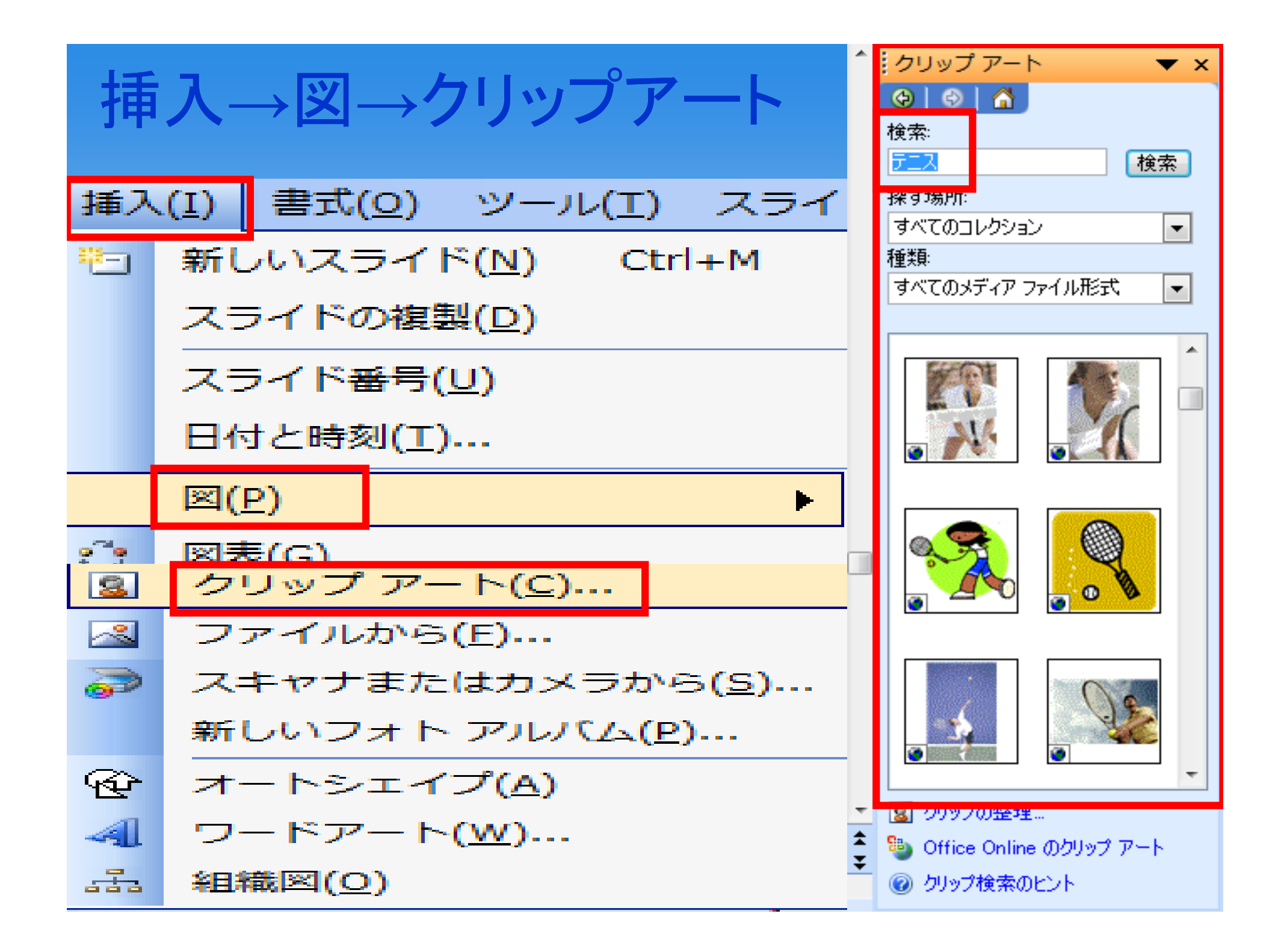

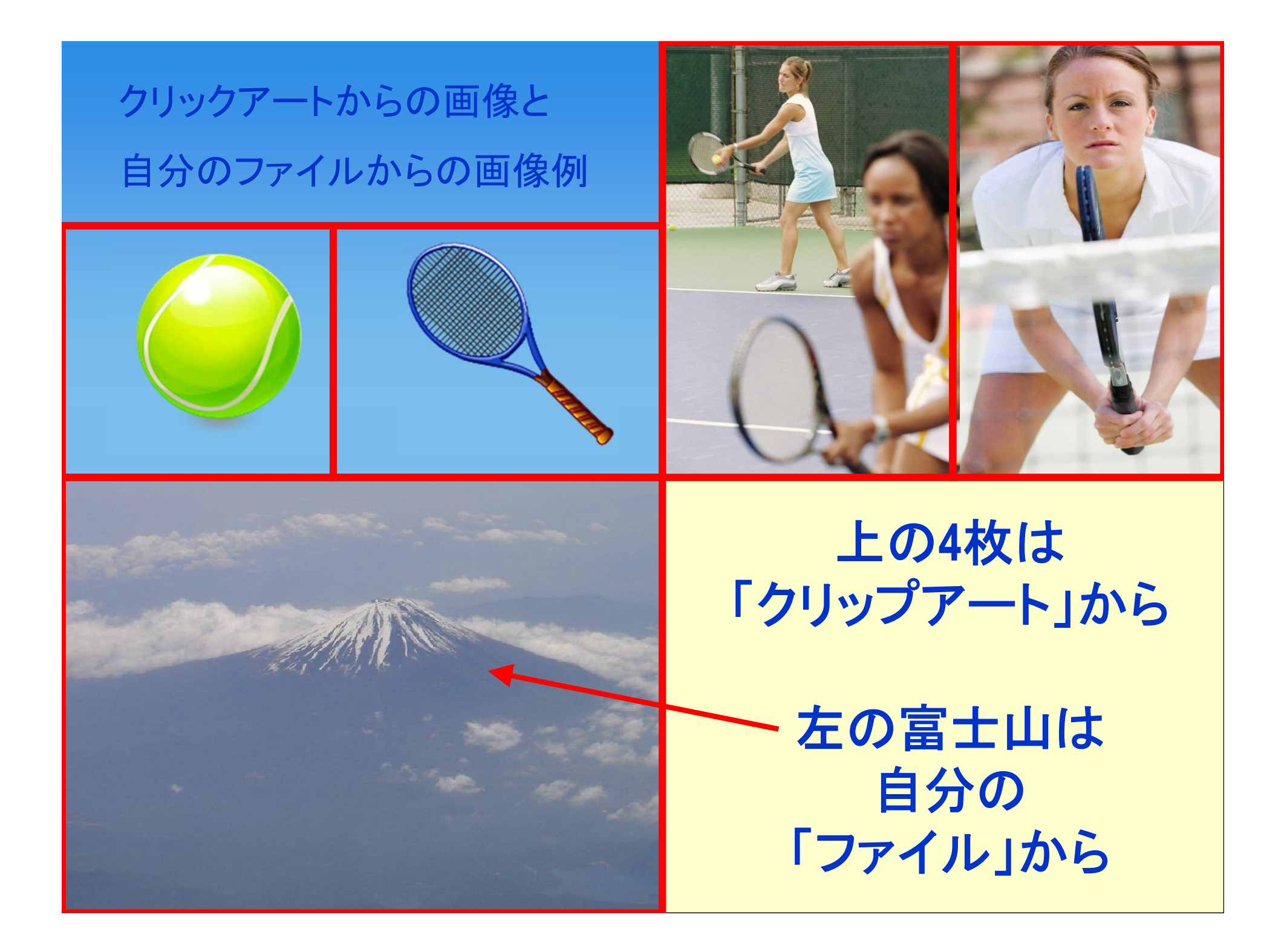

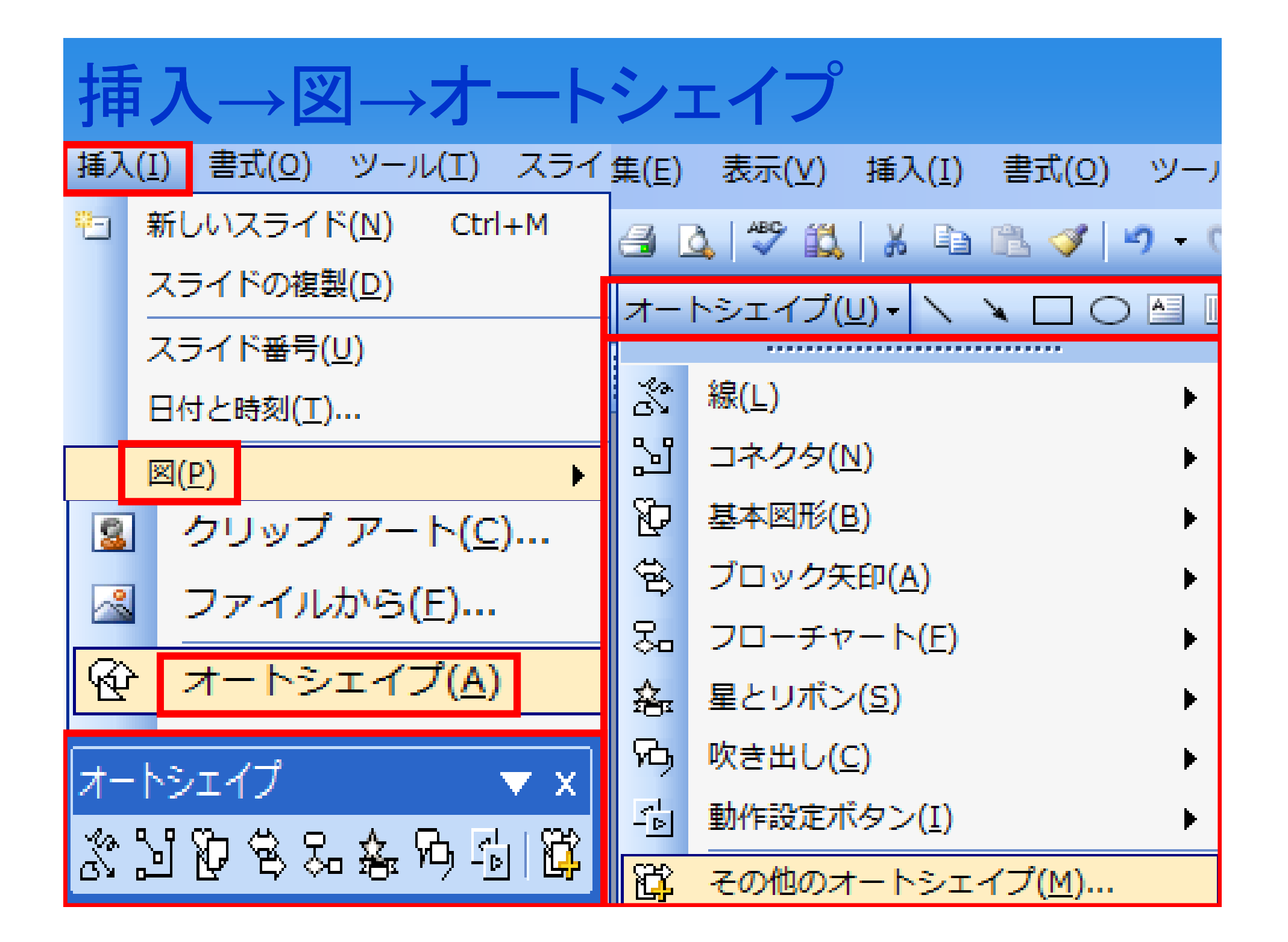

# オートシェイプの種類

| ******         | オートシェイプ(U)・ 🔪 🗆 🔿 付                                                              |                              |                                                                                                    |
|----------------|----------------------------------------------------------------------------------|------------------------------|----------------------------------------------------------------------------------------------------|
| < × ×<br>ら へ な | ぶ 線(L)<br>い コネクタ(N)                                                              | ር) (ጎ (ጎ (ጎ<br>ሥጉሔ ጤ         |                                                                                                    |
|                | <ul> <li>□ □ 1 · · · · · · · · · · · · · · · · ·</li></ul>                       | තවව්<br>සිටිගංක<br>කෙසා සිටි |                                                                                                    |
|                | <ul> <li>スコーチャート(E)</li> <li>▲ 星とリボン(S)</li> <li>▶</li> <li>小 吹き出し(C)</li> </ul> | ୍କୁ<br>ଅନ୍ମ<br>ଅନ୍ମାୟ ମ      | $ \bigcirc \oplus \ \square \bigcirc \\ \otimes \oplus \ \square \bigcirc \\ \land \neg \Box \bigcirc $ |
|                | 小       動作設定ボタン(I)       ▶         ご       その他のオートシェイプ(M)                        | မီမီသိုလ်                    |                                                                                                    |
|                |                                                                                  |                              | よう<br>で、<br>し<br>し<br>の<br>の<br>の<br>の<br>の<br>の<br>の<br>の<br>の<br>の<br>の<br>の<br>の<br>の<br>の<br>の<br>の |

| そ(           | の他のオートシェープ               | ^ | <ul> <li>クリップ アート ▼ ×</li> <li>⑦ ◎ ◎ ◎ ▲</li> <li>検索:</li> <li>検索</li> <li>探す場所:</li> </ul> |
|--------------|--------------------------|---|---------------------------------------------------------------------------------------------|
| 3            | 線 <mark>(L)</mark>       |   | すべてのコレクション<br>■<br>種類:                                                                      |
| <b>5</b> 1   | コネクタ( <u>N</u> )         |   | 選択されたメディア ファイルの種類 ▼                                                                         |
| Þ            | 基本図形( <u>B</u> )         |   |                                                                                             |
| ġ            | ブロック矢印( <u>A</u> )       |   |                                                                                             |
| 80           | フローチャート( <u>E</u> )      |   |                                                                                             |
| 盝            | 星とリボン( <u>S</u> )        |   |                                                                                             |
| ጭ            | 吹き出し( <u>C</u> )         |   |                                                                                             |
| - <u>-</u> D | 動作設定ボタン( <u>I</u> )      |   |                                                                                             |
| R.           | その他のオートシェイプ( <u>M</u> )… | ÷ |                                                                                             |

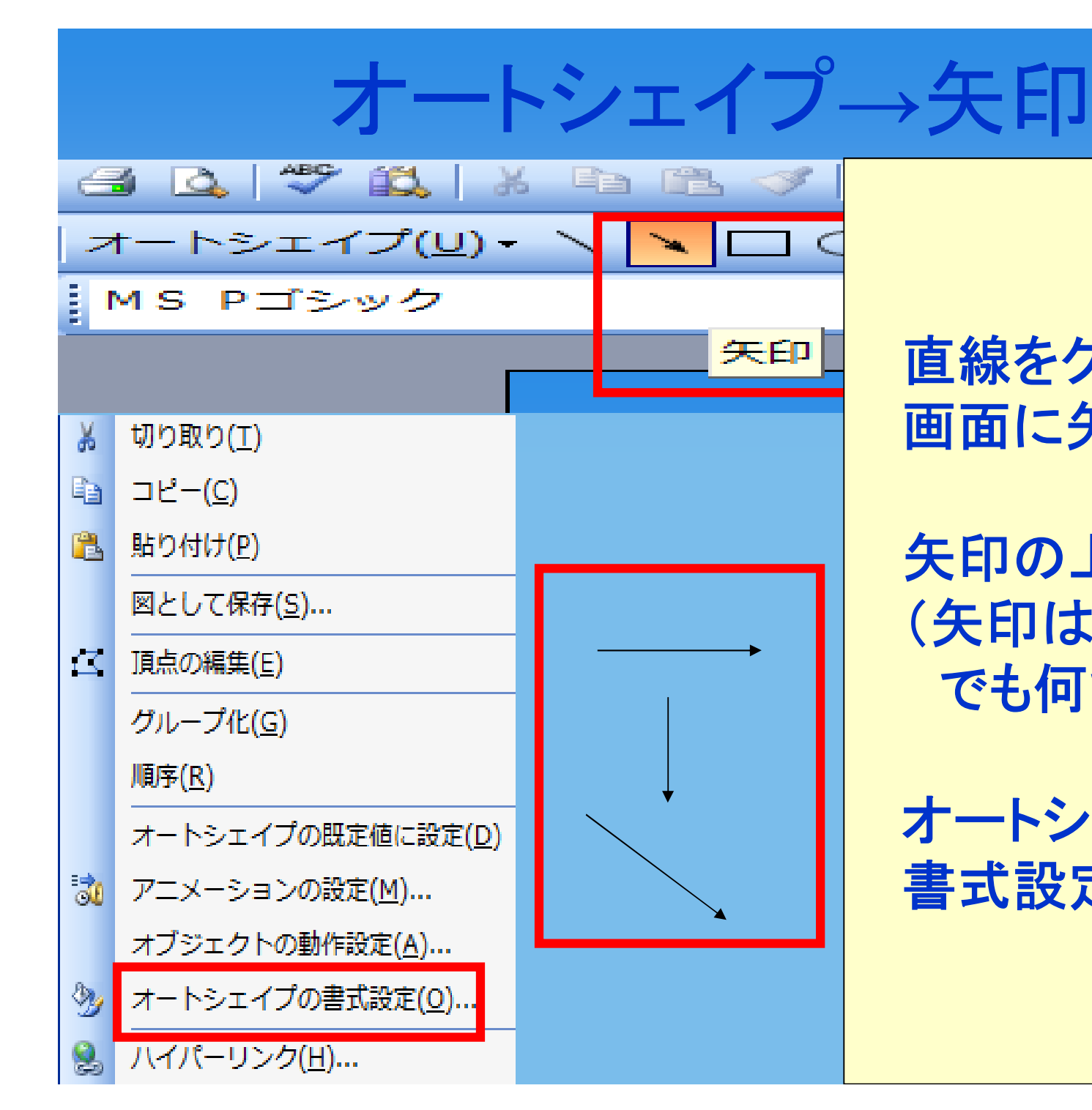

直線をクリック後、 画面に矢印を描く 矢印の上で右クリック (矢印は縦でも、斜め でも何でもよい)

オートシェイプの

書式設定

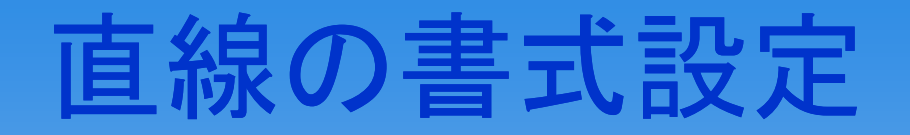

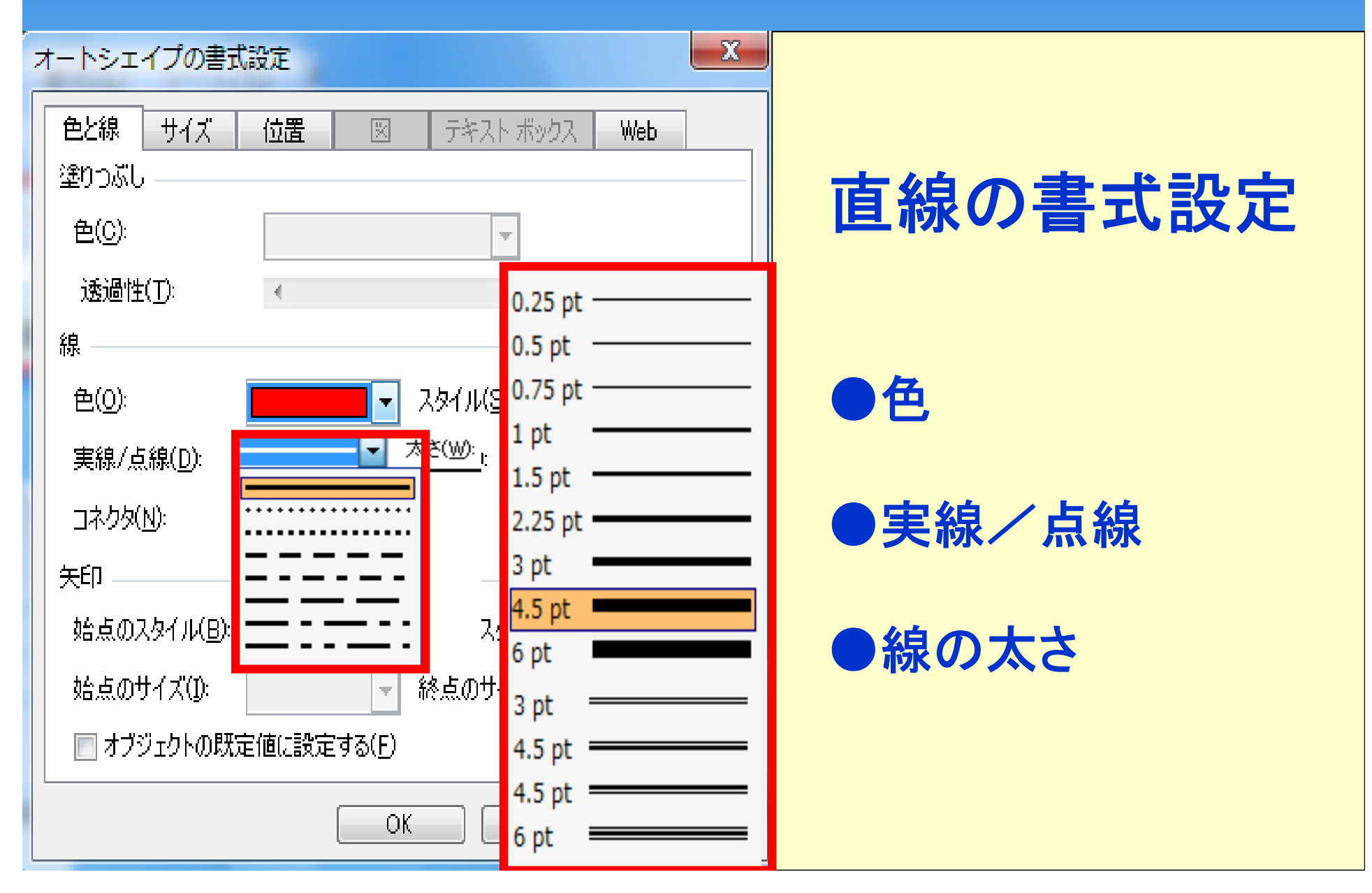

#### 矢印の書式設定

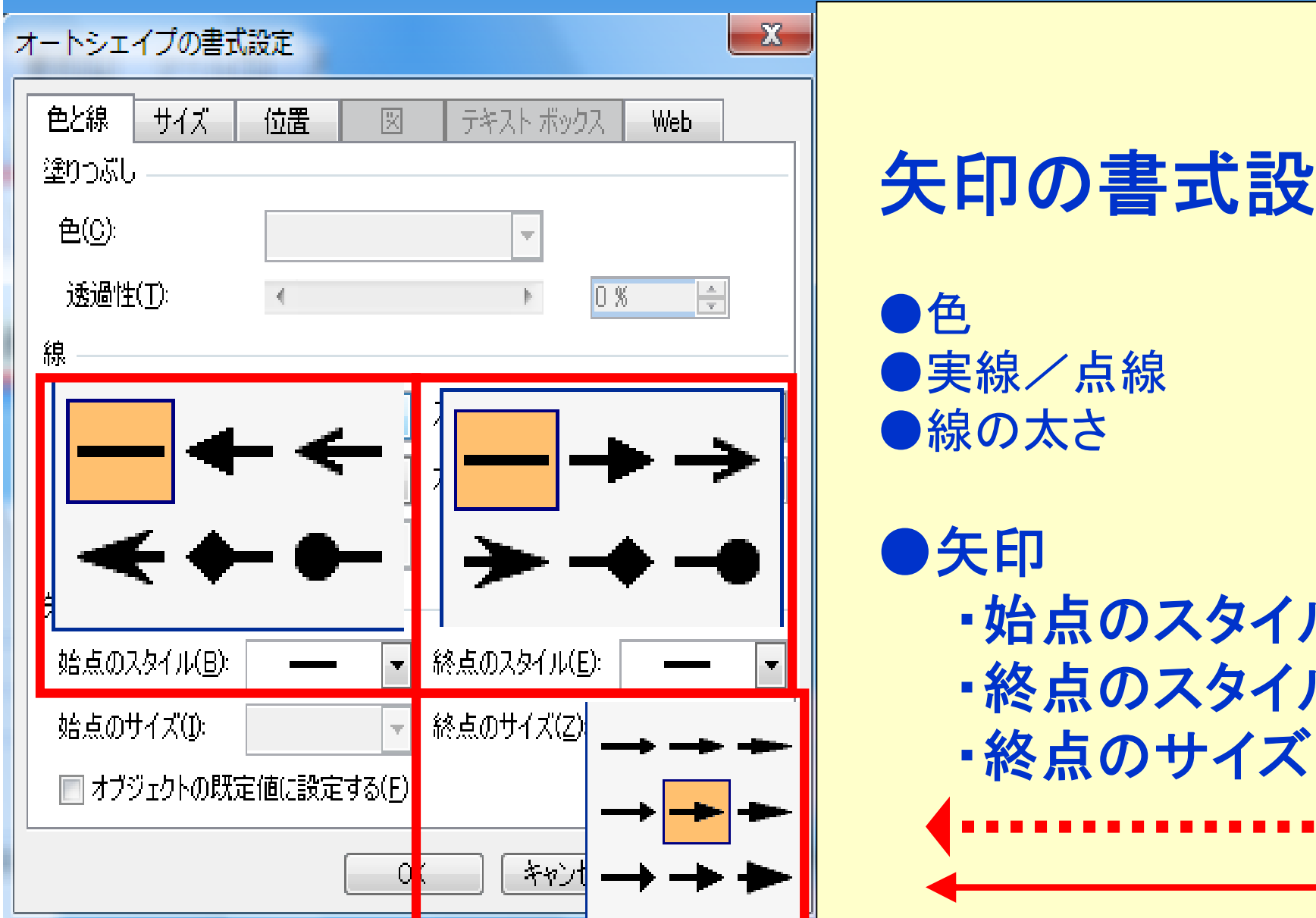

#### 矢印の書式設定

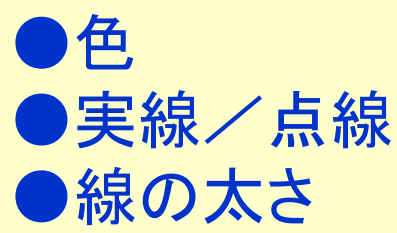

・始点のスタイル ・終点のスタイル

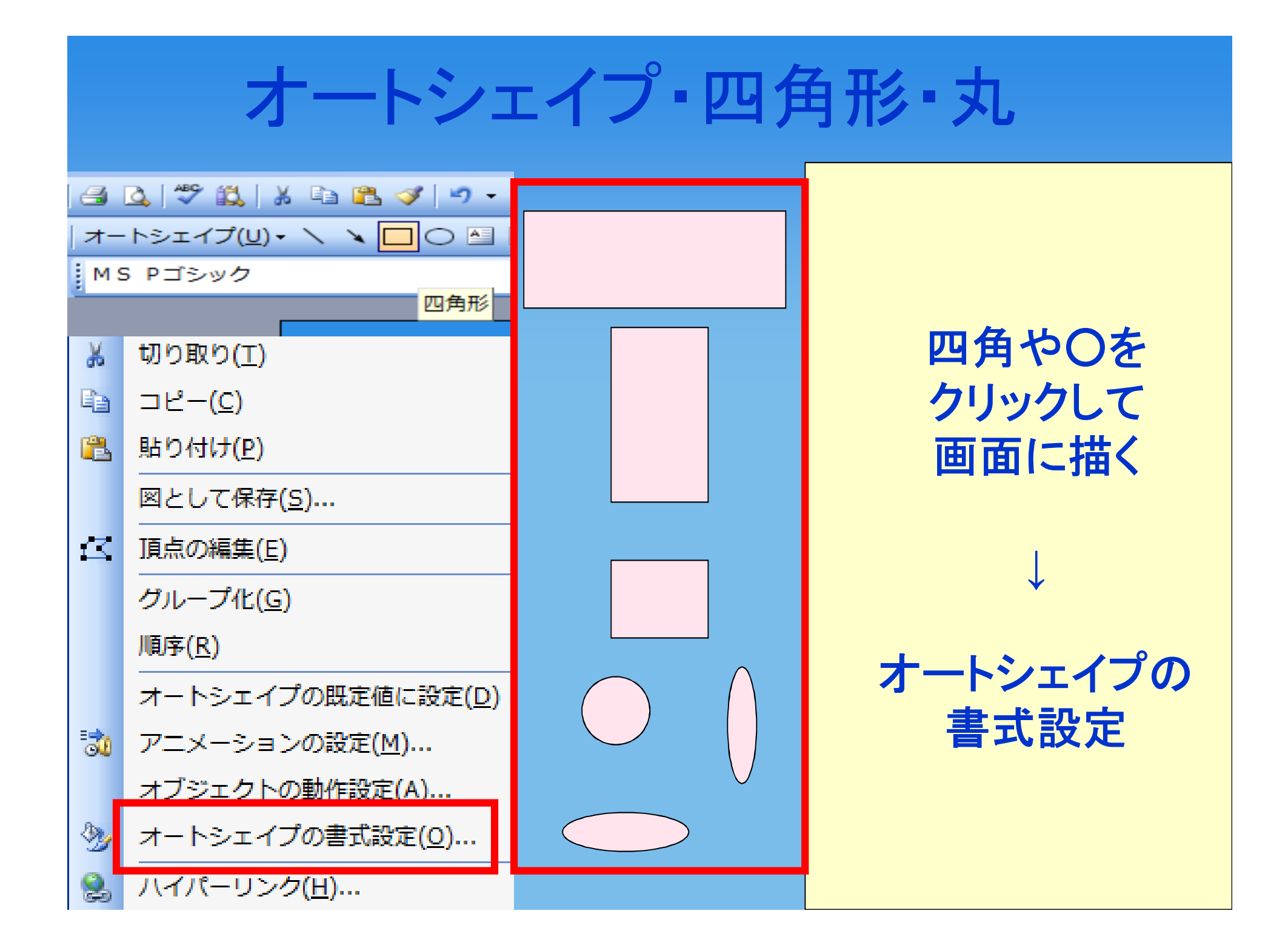

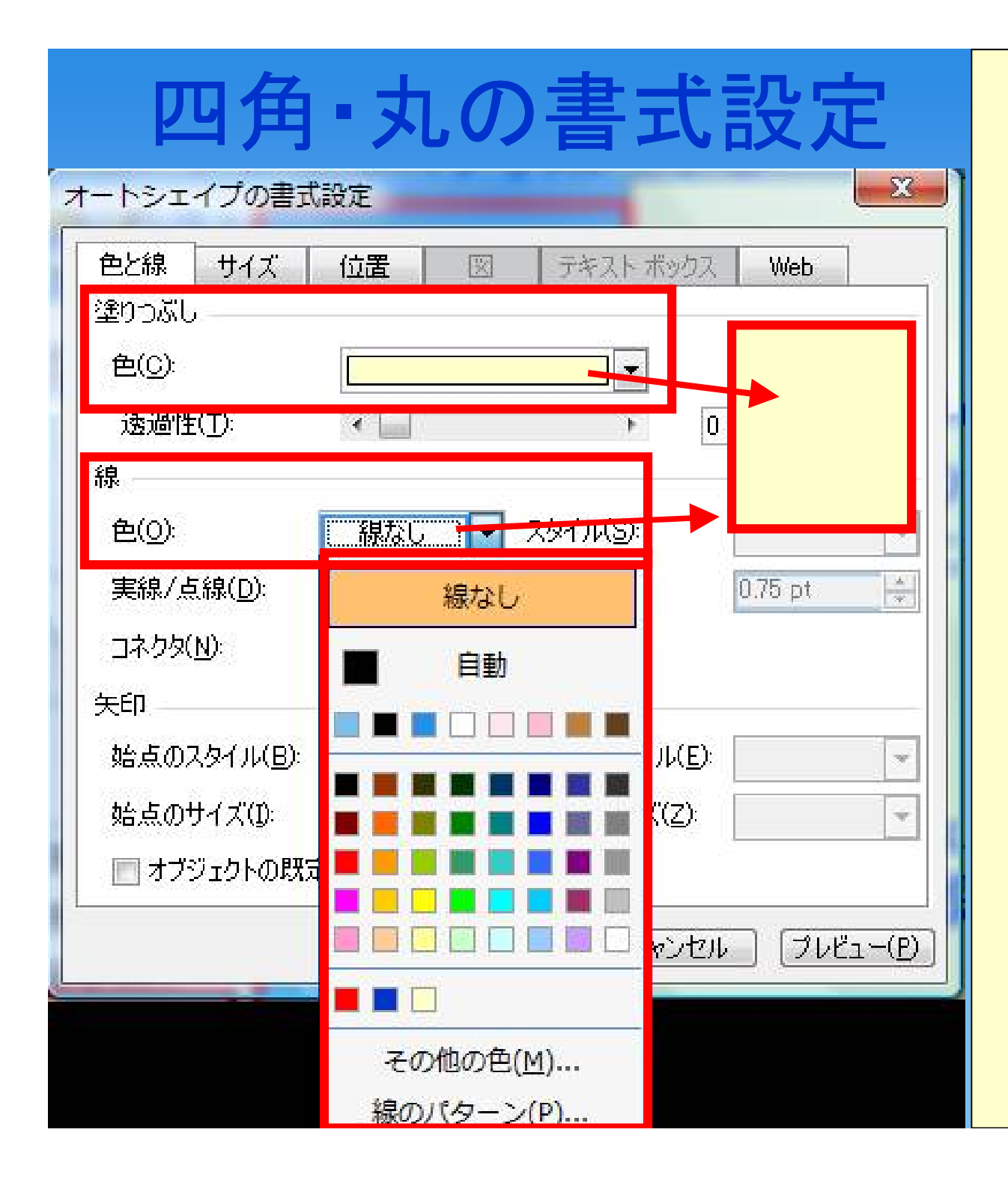

四角や丸の色を 決める ↓ 塗りつぶしにて 色を設定

四角や丸の 周りに囲み線が 必要なら色を 決め、不要なら 「線なし」にする

#### 四角・丸に文字(テキスト)を入れる

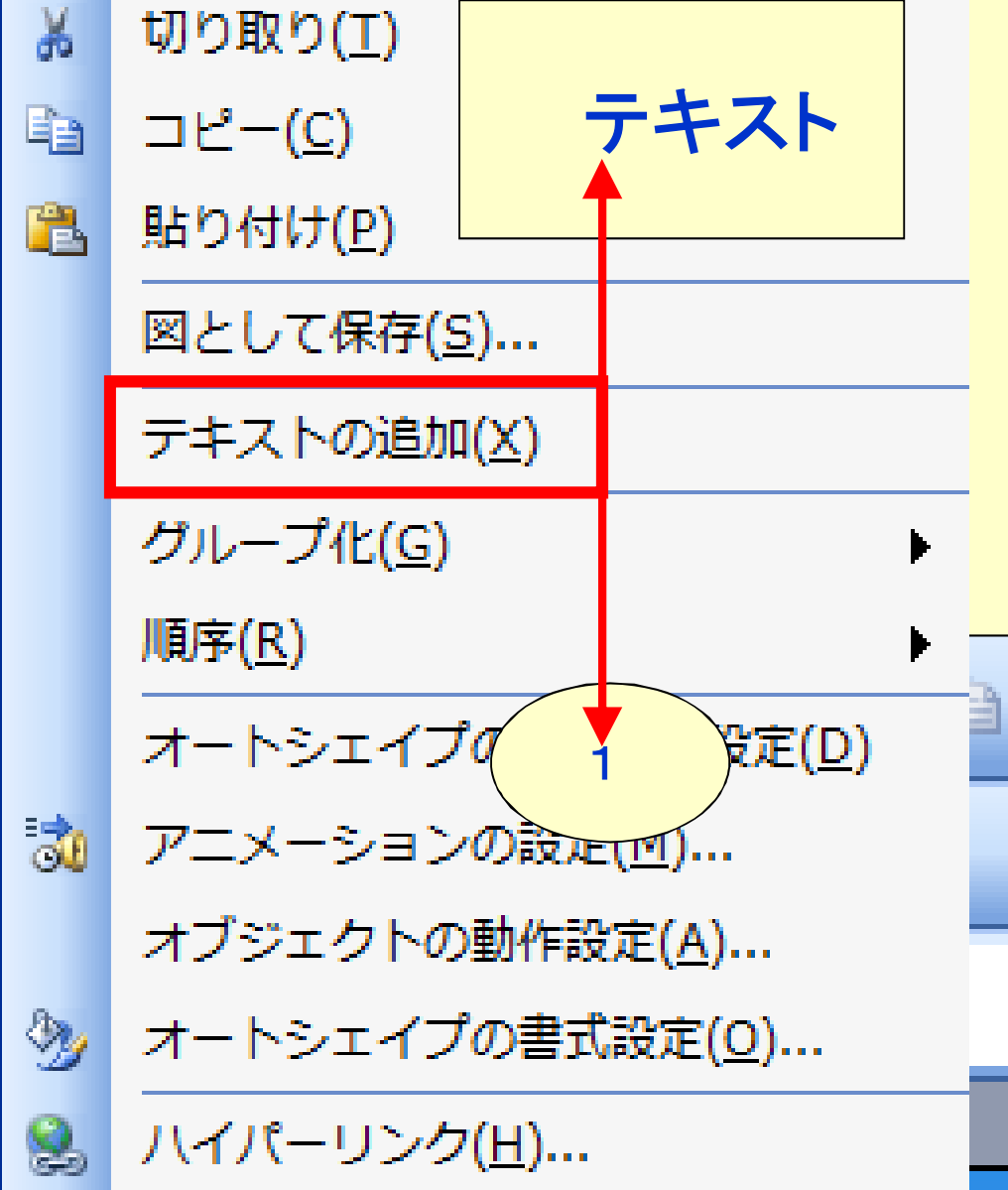

 ●四角や丸をクリックして テキストの追加
 ●上部のテキストボックス のアイコンをクリック
 →四角や丸のなかだけで なく、どこでもテキスト ボックスを作れる

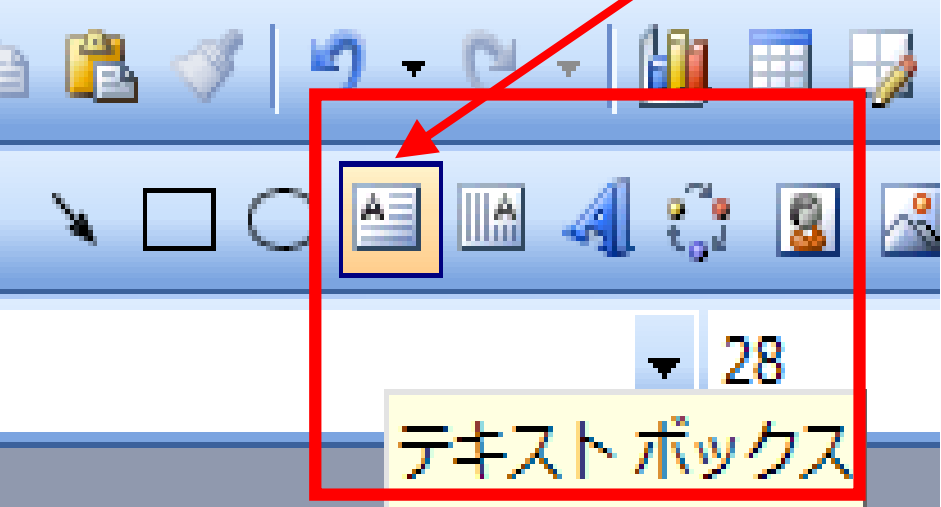

### 四角・丸に文字(テキスト)を入れる

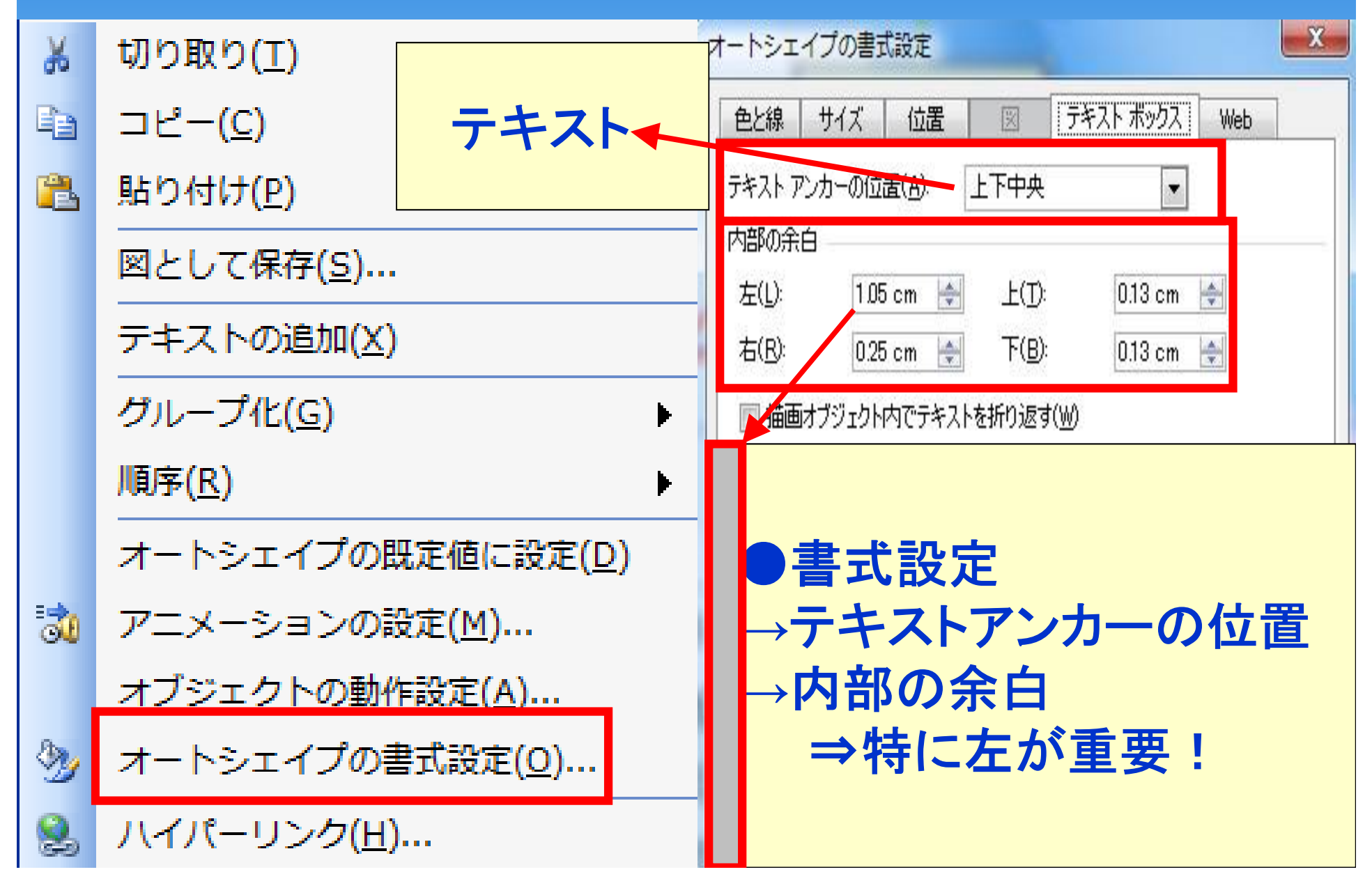

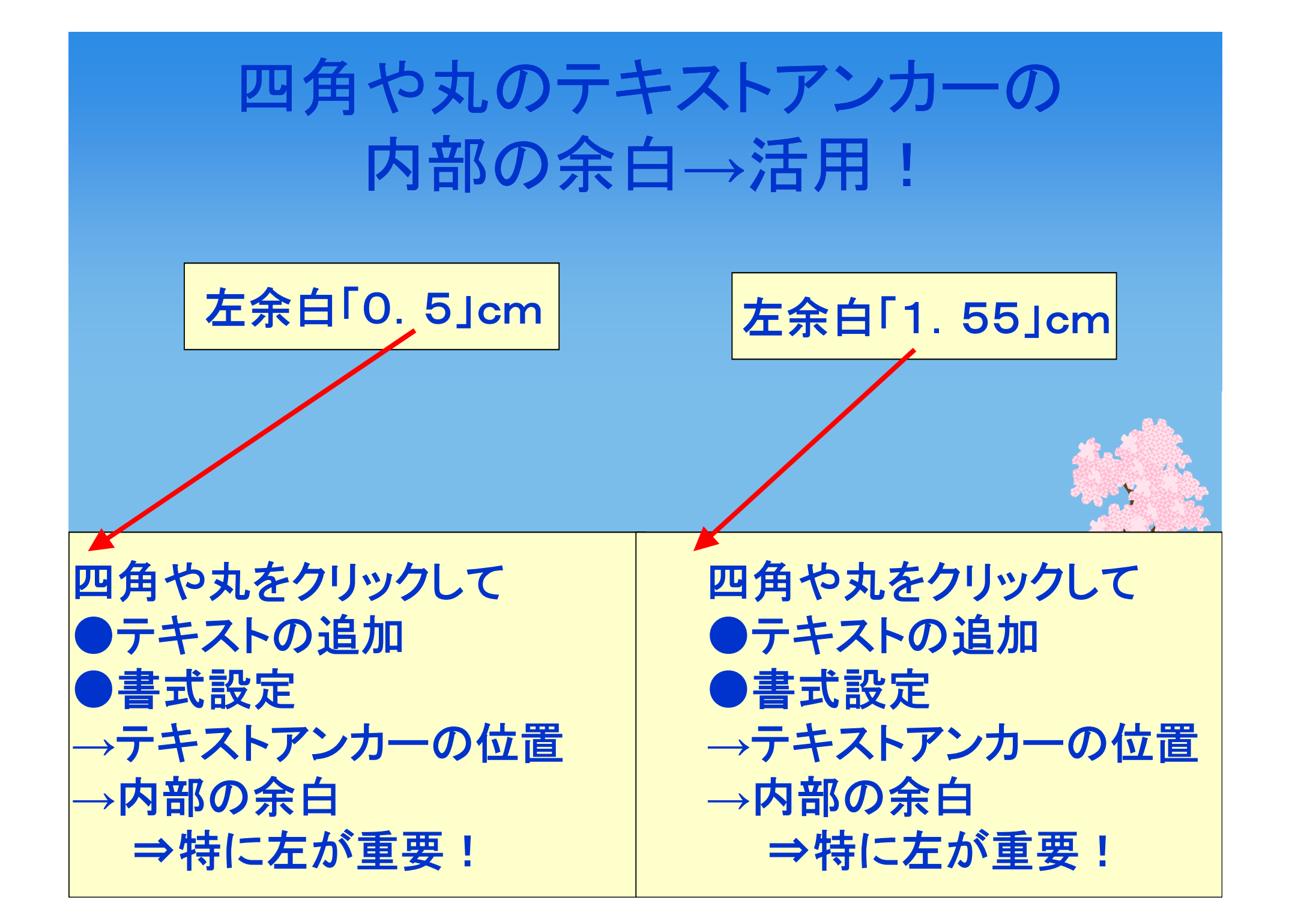

|                                                                                                 | オートシェイプの書式設定                                                                                                    |
|-------------------------------------------------------------------------------------------------|----------------------------------------------------------------------------------------------------|
| 称書さと                                                                                            | 色と線 サイズ 位置 図 テキスト ボックス Web                                                                                                    |
| 折り返し                                                                                            | テキスト アンカーの位置( <u>A</u> ): 上下中央 💽                                                                                                    |
|                                                                                                 | 内部の余白                                                                                                    |
|                                                                                                 | 左(L): 0.55 cm 🚔 上(T): 0.13 cm 🚔                                                                                                    |
|                                                                                                 | 右( <u>R</u> ): 0.25 cm 🚔 下( <u>B</u> ): 0.13 cm 🚔                                                                                                    |
| <b>▼</b> 28 <b>▼</b>                                                                            | ◎ 描画オブジェクト内でテキストを折り返す(w)                                                                                                    |
| 縦書きテキスト ボックス                                                                                    | ■ テキストに合わせて描画オブジェクトのサイズを調整する(E)                                                                                                    |
|                                                                                                 |                                                                                                    |
|                                                                                                 |                                                                                                    |
|                                                                                                 | 四角や丸をクリックして●テ                                                                                                    |
| キ 式 書                                                                                           | キストの追加●書式設定→テ                                                                                                    |
| え 設 き                                                                                           | キストアシカーの位直→内部                                                                                                    |
| ▶ 足                                                                                             | の宗日マ特にたか里安!                                                                                                    |
| 総まちたがかりス<br>→ テキストがかりス<br>・ 一・<br>・<br>・<br>・<br>・<br>・<br>・<br>・<br>・<br>・<br>・<br>・<br>・<br>・ | <ul> <li>□ テキストに合わせて描画オブジェクトのサイズを調整する(E)</li> <li>□ 描画オブジェクト内でテキストを縦書きにする(E)</li> <li>四角や丸をクリックして●テキストの追加●書式設定→デキストの追加●書式設定→デキストアンカーの位置→内部の余白⇒特に左が重要!</li> </ul> |

#### オートシェイプの既定値に設定

切り取り(<u>T</u>)

□ピー(<u>C</u>)

**2** 

3

X

貼り付け(<u>P</u>)

図として保存(<u>S</u>)...

再変換(<u>∨</u>)

テキストの編集を終了(X)

- A フォント(<u>F</u>)...
- 三 箇条書きと段落番号(<u>B</u>)...

タブの挿入(<u>I</u>)

オートシェイプの既定値に設定(<u>D</u>)

アニメーションの設定(<u>M</u>)...

オブジェクトの動作設定(A)...

オートシェイプの書式設定(<u>0</u>)...

オートシェイプの書式 (背景色やテキストの 余白など)を決めたら それを「既定値」として 設定すると

新しく四角や丸などの オートシェイプを 立ち上げた時には それがデフォルト (標準)として 立ち上がります。

![](_page_38_Figure_0.jpeg)

![](_page_39_Figure_0.jpeg)

|          | 挿入→図→ワードアート                                     |   |          |              |             |                    |             |             |             |
|----------|-------------------------------------------------|---|----------|--------------|-------------|--------------------|-------------|-------------|-------------|
| 挿        | 入( <u>I)</u> 書式( <u>O</u> ) ツール( <u>T</u> ) スライ | 5 | <b>V</b> | <b>9</b> - 1 | Cu.         | -                  | 10 🗉        |             | <u>,</u> [] |
| <b>E</b> | 新しいスライド( <u>N</u> ) Ctrl+M                      |   |          |              |             | A                  | ÷.          | 8 🖂         | 🕭 🚽         |
|          | スライドの複製( <u>D</u> )                             |   |          |              |             |                    | - 28        |             | -           |
|          | スライド番号( <u>U</u> )                              |   |          |              |             | 7                  | ードア         | <u>- トの</u> | 承入          |
|          | 日付と時刻( <u>T</u> )…                              |   | ワードアートス  | タイルの選択(      | <u>₩</u> ): |                    |             |             |             |
|          | ⊠( <u>P</u> ) ►                                 |   | WondAnt  | WordArt      | No          | rdA <sub>r</sub> , | WordArt     | WordArt     | W           |
| ۍ.<br>8  | 國耒(c)<br>クリップ アート( <u>C</u> )…                  |   | MordArt  | WordArt      | We          | ordArt             | Wordars     | WordArt     | w           |
| <u>~</u> | ファイルから( <u>F</u> )<br>スキャナまたはカメラから(S)           |   | WordArt  | WordArt      | W           | ordArt             | WordArt     | WordArt     | W           |
| J.       | 新しいフォト アルバム( <u>P</u> )                         |   | MordArt  | WordAri      | Wa          | udArt              | No Charles  | Mana        |             |
| Ŷ        | ★-トシェイプ( <u>A</u> )                             |   | WordArt  | Walla        |             | anitim             | <b>HORA</b> | Wender:     | 1 1         |
| <b>F</b> | <u>ソートアート(W)</u><br>組織図( <u>O</u> )             |   | L        |              |             |                    |             |             | キャンセル       |

![](_page_41_Figure_0.jpeg)

![](_page_42_Figure_0.jpeg)

![](_page_43_Figure_0.jpeg)

| 挿入→ビデオとサウンド |                                            |                                |  |  |  |  |
|-------------|--------------------------------------------|--------------------------------|--|--|--|--|
| 挿入          | 、(I) 書式( <u>O</u> ) ツール( <u>T</u> ) スライド シ |                                |  |  |  |  |
| ÷           | 新しいスライド( <u>N</u> ) Ctrl+M                 |                                |  |  |  |  |
|             | スライドの複製( <u>D</u> )                        |                                |  |  |  |  |
|             | スライド番号( <u>U</u> )                         |                                |  |  |  |  |
|             | 日付と時刻( <u>T</u> )…                         |                                |  |  |  |  |
|             | 記号と特殊文字( <u>S</u> )                        |                                |  |  |  |  |
| <b>1</b>    | <u>⊐メント(M)</u>                             | クリッフ オーガナイザからビデオ( <u>M</u> )   |  |  |  |  |
|             | ファイルからスライド( <u>E</u> )                     |                                |  |  |  |  |
|             | アウトラインからスライド( <u>L</u> )                   | ノアイルからヒナオ( <u>ト</u> )…         |  |  |  |  |
|             | ⊠( <u>P)</u> ►                             |                                |  |  |  |  |
| 6           | 図表( <u>G</u> )                             | クリッフ オーガナイザからサウンド( <u>S</u> )… |  |  |  |  |
| _           | テキスト ボックス( <u>X</u> ) ▶                    |                                |  |  |  |  |
|             | ビデオとサウンド(⊻) ▶                              | ノアイルからサワント( <u>N</u> )…        |  |  |  |  |
| <b>10</b>   | グラフ( <u>H</u> )                            |                                |  |  |  |  |
|             | 表( <u>B</u> )                              | CD オーティオ トラックの冉生( <u>C</u> )…  |  |  |  |  |
|             | オブジェクト( <u>0</u> )                         | 井古へ じの得立(り)                    |  |  |  |  |
| 2.          | ハイパーリンク( <u>I</u> ) Ctrl+K                 | サワントの球首( <u>K</u> )            |  |  |  |  |

![](_page_45_Figure_0.jpeg)

![](_page_46_Figure_0.jpeg)

![](_page_47_Figure_0.jpeg)

![](_page_48_Picture_0.jpeg)

![](_page_49_Figure_0.jpeg)

| スライドヘジャンプ                                        | <ul> <li>✓ 1 セグパパ P Cお助け塾 第6回 インターネットビジネスで稼ぎた</li> <li>2 自己紹介 (インターネットビジネスに関して)</li> <li>3 同じ苦労をしてほしくない!</li> </ul> |
|--------------------------------------------------|----------------------------------------------------------------------------------------------------|
| 次へ <u>(N</u> )                                   | 4 無駄なことをしないで、スピードアップ                                                                                                |
| 前人(13)                                           | 5 第3 回セクバびお助け塾にて お伝えしている内容<br>6 第1回目にお伝えした 基本的に重要なこと・ 各論 (今回は赤字部)                                                   |
| RU/ \( <u>P</u> )                                | 7 第2 回目 ホームページビルダーセミナー                                                                                              |
| 最後の表示(⊻)                                         | 8 スライド 8                                                                                                    |
|                                                  | 9 スライド 9                                                                                                    |
| スフキ IP ヘンヤノノ( <u>ら</u> ) ・                       | 10 パワーポイント                                                                                                    |
|                                                  |                                                                                                    |
|                                                  |                                                                                                    |
| 目的別スライ<br>スクリーン(C<br>「スライド・                      |                                                                                                    |
| 目的別スライ<br>スクリーン(⊆<br>ポインタオン<br>インタオン             | ショー(全画面表示)」<br>ヘジャンプ」(全画面のまま)<br>ライドには表題を付けよう!                                                                      |
| 目的別スライ<br>スクリーン(C<br>ポインタオン<br>ヘルプ(出)            | ショー(全画面表示)」<br>ヘジャンプ」(全画面のまま)<br>ライドには表題を付けよう!                                                                      |
| 目的別スライ<br>スクリーン(C<br>ポインタオン<br>ヘルプ(出)            | ショー(全画面表示)」<br>ヘジャンプ」(全画面のまま)<br>ライドには表題を付けよう!                                                                      |
| 目的別スライ<br>スクリーン(C<br>ポインタオン<br>ヘルプ(出)<br>一時停止(S) | ショー(全画面表示)」<br>ヘジャンプ」(全画面のまま)<br>ライドには表題を付けよう!<br>17 スライド18<br>19 スライド19                                            |
| 目的別スライ<br>スクリーン(C<br>ポインタオオ<br>ペルプ(出)<br>ー時停止(S) | ショー(全画面表示)」<br>ヘジャンプ」(全画面のまま)<br>ヘジャンプ」(全画面のまま)<br>ライドには表題を付けよう! 17メライド17 18 スライド18 19 スライド18 20 スライド20 21 スライド20   |

2 IN - -

![](_page_51_Figure_0.jpeg)

「スライドショー(全画面表示)」

「ポインターオプション」→矢印の形状の選定 インクの色

スライドショーの終了

![](_page_52_Figure_1.jpeg)

#### スライドショー→アニメーションの設定

![](_page_53_Figure_1.jpeg)

![](_page_53_Figure_2.jpeg)

アニメーションの 編集·変更

# 設定した画面の ●編集 開始→クリック時 方向 速さ ●再生

●スライドショー

| アニメーションの                                             | D設定                                                                                                    | • • ×                      |  |  |  |
|------------------------------------------------------|----------------------------------------------------------------------------------------------------|----------------------------|--|--|--|
|                                                      |                                                                                                    |                            |  |  |  |
|                                                      | - 7                                                                                                    | 🔄 肖山除余                     |  |  |  |
| 編集:スライドイン<br>開始:□□□□□□□□□□□□□□□□□□□□□□□□□□□□□□□□□□□□ |                                                                                                    |                            |  |  |  |
|                                                      | )<br>1937 - 1957 - 1957 - 1957 - 1957 - 1957 - 1957 - 1957 - 1957 - 1957 - 1957 - 1957 - 1957 - 1957 - 1957 - 1957 -<br>1957 - 1957 - |                            |  |  |  |
| <sup>2012] 1</sup>    <br> 速さ:                       |                                                                                                    |                            |  |  |  |
|                                                      | · ACX                                                                                                    |                            |  |  |  |
|                                                      |                                                                                                    |                            |  |  |  |
| 2 3 3 3 3 3 3 3 3 3 3 3 3 3 3 3 3 3 3 3              | 1                                                                                                    | <u>下から(B</u> )             |  |  |  |
| 4 🔞 💸                                                | +                                                                                                    | <u>左から(L</u> )             |  |  |  |
| 5 🏠 💸                                                | 4                                                                                                    | 右から(R)                     |  |  |  |
|                                                      |                                                                                                    | чц <i>л</i> -э( <u>к</u> ) |  |  |  |
| ざらに遅く                                                | +                                                                                                    | 上から( <u>T</u> )            |  |  |  |
| 遅<                                                   | *                                                                                                    | 左下から( <u>E</u> )           |  |  |  |
| 普通                                                   | κ.                                                                                                    | 右下から( <u>I</u> )           |  |  |  |
| 速                                                    | 5                                                                                                    | 左上から( <u>O</u> )           |  |  |  |
| さらに速く                                                | x                                                                                                    | 右 トから(P)                   |  |  |  |
|                                                      |                                                                                                    |                            |  |  |  |
| ▶ 再生 👰 スライド ショー                                      |                                                                                                    |                            |  |  |  |
|                                                      |                                                                                                    |                            |  |  |  |

![](_page_55_Figure_0.jpeg)

# 2. スピン 効果の追加→強調→5. 拡大/収縮 \*その他の効果→たくさん有ります

![](_page_56_Figure_0.jpeg)

![](_page_56_Figure_1.jpeg)

![](_page_56_Figure_2.jpeg)

![](_page_57_Figure_0.jpeg)

#### 右クリック→順序(図の重なり)

![](_page_58_Figure_1.jpeg)

#### 順序(図の重なり)例

![](_page_59_Figure_1.jpeg)

# 右クリック→(図形の)グループ化

| ¥ | 切り取り( <u>T</u> )   |    |                    |
|---|--------------------|----|--------------------|
| Ð | ⊐ピー <u>(C</u> )    |    |                    |
| 2 | <u>貼り付け(P)</u>     | Ð  | グループ化( <u>G</u> )  |
|   | 図として保存( <u>S</u> ) | H  | グループ解除(U)          |
|   | グループ化( <u>G</u> )  | -  |                    |
|   | 順序( <u>R</u> )     | ų, | 再グループ化( <u>0</u> ) |

#### 図形のグループ化 例

![](_page_61_Figure_1.jpeg)

![](_page_62_Figure_0.jpeg)

#### ご清聴ありがとうございました。

#### パワーポイントを活用して

#### 素晴らしいプレゼンテーションを

してください。